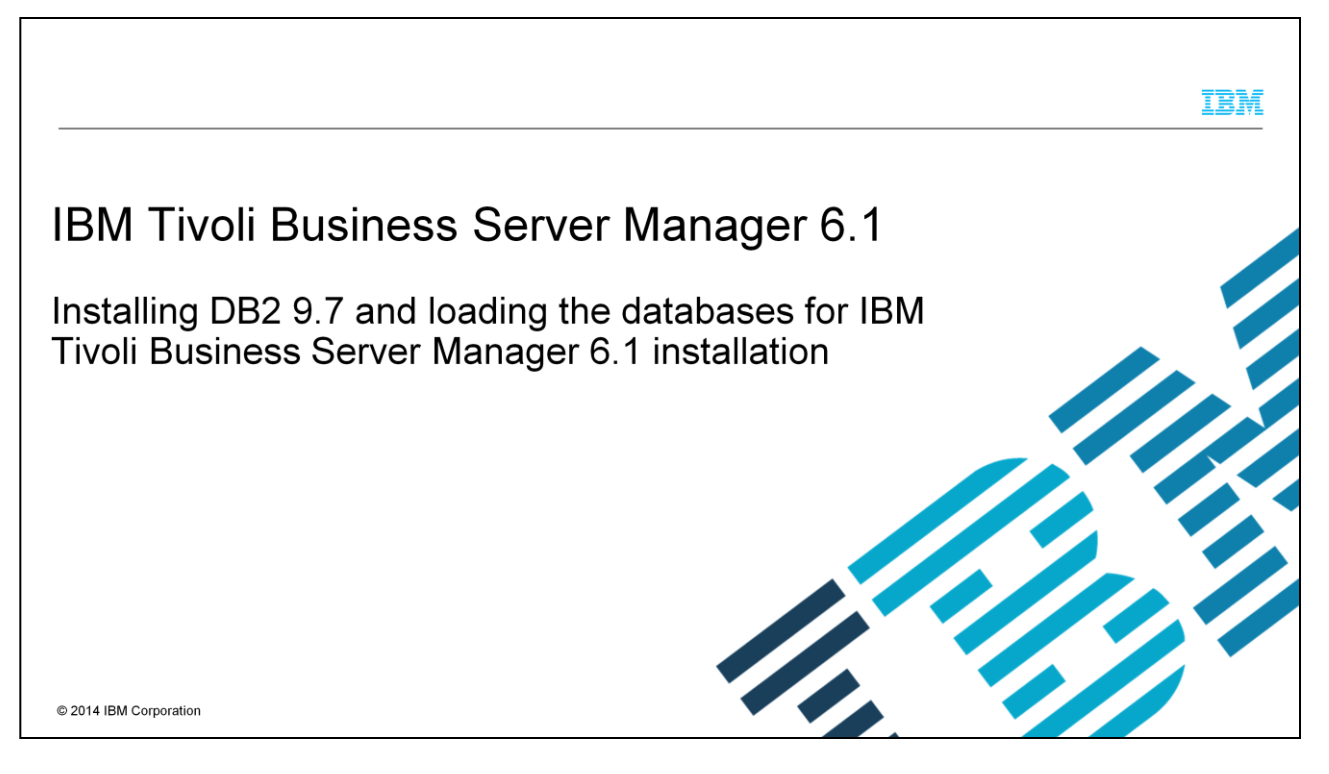

This presentation covers installing and configuring DB2<sup>®</sup> version 9.7 for use with Tivoli<sup>®</sup> Business Service Manager V6.1.

|                                                                                                    | IBM                    |
|----------------------------------------------------------------------------------------------------|------------------------|
| Objectives                                                                                             |                        |
|                                                                                                    |                        |
|                                                                                                    |                        |
| After you complete this module, you can perform these tasks:                                           |                        |
| <ul> <li>Describe the IBM Prerequisite Scanner</li> </ul>                                              |                        |
| Install DB2                                                                                            |                        |
| Install IBM Tivoli Business Service Manager databases                                                  |                        |
|                                                                                                    |                        |
|                                                                                                    |                        |
|                                                                                                    |                        |
|                                                                                                    |                        |
|                                                                                                    |                        |
|                                                                                                    |                        |
|                                                                                                    |                        |
| 2 Installing DB2 9.7 and loading the databases for IBM Tivoli Business Server Manager 6.1 installation | © 2014 IBM Corporation |

After you complete this module, you can describe the IBM Prerequisite Scanner, install DB2, and install Tivoli Business Service Manager databases.

|                                                                                                    | IBM                    |
|----------------------------------------------------------------------------------------------------|------------------------|
| Agenda                                                                                                 |                        |
|                                                                                                    |                        |
|                                                                                                    |                        |
| IBM Prerequisite Scanner                                                                               |                        |
| <ul> <li>DB2 database installation</li> </ul>                                                          |                        |
| <ul> <li>Setting up the IBM Tivoli Business Service Manager databases</li> </ul>                       |                        |
|                                                                                                    |                        |
|                                                                                                    |                        |
|                                                                                                    |                        |
|                                                                                                    |                        |
|                                                                                                    |                        |
|                                                                                                    |                        |
| 3 Installing DB2 9.7 and loading the databases for IBM Tivoli Business Server Manager 6.1 installation | © 2014 IBM Corporation |

Agenda items to install Tivoli Business Service Manager 6.1 successfully:

- IBM Prerequisite Scanner.
- DB2 database installation.
- Setting up the Tivoli Business Service Manager databases.

|                                                                                              |                                                                                                    | IBM                                 |
|----------------------------------------------------------------------------------------------|----------------------------------------------------------------------------------------------------|-------------------------------------|
| IBM Prerequisite Scanner (1                                                                  | /6)                                                                                                    |                                     |
|                                                                                              |                                                                                                    |                                     |
|                                                                                              |                                                                                                    |                                     |
| <ul> <li>Download and run the IBM Prerequis</li> </ul>                                       | site Scanner from <u>Fix Central</u>                                                                                                    |                                     |
| <ul> <li>For more information, see page 11<br/>of the IBM Tivoli Business Service</li> </ul> | Select fixes<br>Tivoli, PreRequisite Scanner (All releases, All platforms)                                                                    |                                     |
| Manager 6.1 installation and                                                                 | Select fixes                                                                                                    |                                     |
| configuration guide                                                                          | The following results match your request. Select the fixes you want to download.     To try a different query, go to the identify fixes page. | Share this download list            |
|                                                                                              | Continue     Clear selections                                                                                                    | Show fix details   Hide fix details |
|                                                                                              | 1-2 of 2 results                                                                                                    |                                     |
|                                                                                              | I. refresh pack: <u>11.1.9-Tivoli-PRS-Windows-fp0001</u> →<br>precheck_windows_20111202                                                       | Dec 3, 2011                         |
|                                                                                              | More Information      Z. refresh pack: <u>1.1.1.9-Tivoli-PRS-Unix-fp0001</u> →     precheck_unix_20111202                                     | Dec 2, 2011                         |
|                                                                                              | 1-2 of 2 results                                                                                                    |                                     |
|                                                                                              | Continue Clear selections 🚱 Back                                                                                                    | Show fix details   Hide fix details |
| Installing DB2 9.7 and loading the databa                                                    | ses for IBM Tivoli Business Server Manager 6.1 installation                                                                                   | © 2014 IBM Corporation              |

Download the IBM Prerequisite Scanner here.

|                                                    |                                                           |                                    | IBM                      |
|----------------------------------------------------|-----------------------------------------------------------|------------------------------------|--------------------------|
| BM Prerequisite Sc                                 | anner (2/6)                                               |                                    |                          |
|                                                    |                                                           |                                    |                          |
|                                                    |                                                           |                                    |                          |
| Set the Environment varia                          | ble for the IBM Prerequisite So                           | canner                             |                          |
| Set one of these environm                          | ent variables to TRUE from the                            | ne location you extracted the sca  | ner                      |
|                                                    |                                                           | te location you extracted the seal |                          |
|                                                    |                                                           |                                    |                          |
| Option                                             | Description                                               |                                    |                          |
| Data server installation only                      | TBSM_PREREQ_DATA                                          |                                    |                          |
| Dashboard server installation only                 | TBSM_PREREQ_DASH                                          |                                    |                          |
| Combined Dashboard and Data server<br>installation | TBSM_PREREQ_BOTH                                          |                                    |                          |
|                                                    |                                                           |                                    |                          |
| Linux: export TBSM_PREREQ_I                        | BOTH=true                                                 |                                    |                          |
| Windows: set IBSM_PREREQ_BO                        | I H=true                                                  |                                    |                          |
|                                                    |                                                           |                                    |                          |
|                                                    |                                                           |                                    |                          |
|                                                    |                                                           |                                    |                          |
|                                                    |                                                           |                                    |                          |
|                                                    |                                                           |                                    |                          |
|                                                    |                                                           |                                    |                          |
| Installing DB2.9.7 a                               | nd loading the databases for IBM Tivoli Business Server M | anager 6.1 installation            | © 2014 IBM Corporation   |
| instailing DD2 5.7 a                               | a roading the databases to 1DM Treat Dusiness Cereel M    | anager ett metanaren               | e zera ibili corporation |

Set environment variables for the Scanner. Based on your installation, dashboard server, data server, or combined server, you need to set the variable according to the description presented on this slide.

| IBM                                                                                                    |
|----------------------------------------------------------------------------------------------------|
| IBM Prerequisite Scanner (3/6)                                                                                                    |
|                                                                                                    |
| <ul> <li>Executing the IBM Prerequisite Scanner</li> </ul>                                                                                                    |
| Run the command:                                                                                                    |
| Windows®: prereq_checker.bat "BSM 06100000" detail                                                                                                    |
| UNIX <sup>®</sup> : ./prereq_checker.sh "BSM 06100000" detail                                                                                                    |
| Possible results:                                                                                                    |
| <b>FAIL:</b> If the target server does not meet the prerequisites that are specified in the cfg files, the scanner returns FAIL for the IBM Tivoli Business Service Manager check. The failed prerequisites are displayed in the screen output. To resolve the failure, take the appropriate actions, for example, install the missing operating system packages, increase disk space. |
| <b>PASS:</b> If the target server has all the prerequisite that is specified in the cfg files, the scanner returns PASS for the IBM Tivoli Business Service Manager check. If the scanner returns PASS for the IBM Tivoli Business Service Manager check, you can install, configure, and start the product on the target server                                                       |
| 6 Installing DB2 9.7 and loading the databases for IBM Tivoli Business Server Manager 6.1 installation © 2014 IBM Corporation                                                                                                    |

Here are the details to start the IBM Prerequisite Scanner. With a Fail result, the server installation is not successful. A Pass result indicates that there are no prerequisite problems with the installation target.

IBM

| IBM Prerequis                                                                                                    | site Sca                                                                         | anner (4/6)                                                                                                    |                                                                                                    |                      |
|----------------------------------------------------------------------------------------------------|----------------------------------------------------------------------------------|----------------------------------------------------------------------------------------------------|----------------------------------------------------------------------------------------------------|----------------------|
|                                                                                                    |                                                                                  |                                                                                                    |                                                                                                    |                      |
| [root@NCTBSML2D04 precheck]#                                                                                                    | ./prereq_checke                                                                  | er.sh "BSM 06100000" deta:                                                                                                    | i1                                                                                                    |                      |
| IEM Prerequisite Scanner<br>Version: 1.1.1.9<br>Build : 20111202<br>OS Name: Linux<br>Machine Info<br>Machine Name : NCTBSML2D04<br>Serial Number: Omitted<br>TPS detected : Red Hat Enter<br>Using the BSM 06100000 config<br>Using config file - /tmp/prec<br>BSM - Tivoli Business Service<br>Evaluation<br>OS Version | prise Linux Sej<br>file<br>heck/UNIX_Linux<br>Manager [06100<br>PASS/PAI<br>PASS | rver release 6.2 (64-bit)<br>c/BSM_06100000.cfg for BSM<br>0000]:<br>LL Result<br>"Red Hat Enterprise Lin<br>RedHat Enterprise Lin | M<br>Expected Result<br>nux Server release 6.2 (Santiago)" " RedHat Enterprise Linux Server 5.*"<br>SUSE Linux Enterprise Server 10 (*)<br>SUSE Linux Enterprise Server 11 (*)<br>AIX V6.1 |                      |
| Temp<br>os.SELinux<br>os.package.compat-libstdc++-3<br>os.package.compat-libstdc++-3<br>os.package.compat-db.x86_64                                                                                                    | PASS<br>FAIL<br>3.x86_64FAIL<br>3.i686 FAIL<br>FAIL                              | 7.3GB<br>Enabled<br>Unavailable<br>Unavailable<br>Unavailable                                                                      | AIX V7.1<br>Solaris V10 (SPARC)<br>500MB<br>[source:Command]Disabled<br>compat-libstdc++-33-3.2.3-69+<br>compat-libstdc++-33-3.2.3-69+<br>compat-db-4.6.21-15+                             |                      |
| 7 Ins                                                                                                    | stalling DB2 9.7 ar                                                              | d loading the databases for IB                                                                                                    | M Tivoli Business Server Manager 6.1 installation                                                                                                    | 2014 IBM Corporation |

Here is a results output example.

|                                   |              |                                                 |                                    | IBM                    |
|-----------------------------------|--------------|-------------------------------------------------|------------------------------------|------------------------|
| IBM Prerequisit                   | te Sc        | anner (5/6)                                     |                                    |                        |
| os.package.compat-db.i686         | FAIL         | Unavailable                                     | compat-db-4.6.21-15+               |                        |
| os.package.ksh.x86_64             | FAIL         | Unavailable                                     | ksh-20100621-2+                    |                        |
| os.package.gtk2.x86_64            | PASS         | gtk2-2.18.9-6.el6.x86_64                        | gtk2-2.18.9-4+                     |                        |
| os.package.gtk2.i686              | FAIL         | Unavailable                                     | gtk2-2.18.9-4+                     |                        |
| os.package.gtk2-engines.x86_64    | PASS         | gtk2-engines-2.18.4-5.el6.x86_64                | gtk2-engines-2.18.4-5+             |                        |
| os.package.gtk2-engines.i686      | FAIL         | Unavailable                                     | gtk2-engines-2.18.4-5+             |                        |
| os.package.libXp.x86_64           | PASS         | libXp-1.0.0-15.1.el6.x86_64                     | libXp-1.0.0-15.1+                  |                        |
| os.package.libXp.i686             | FAIL         | Unavailable                                     | libXp-1.0.0-15.1+                  |                        |
| os.package.libXmu.x86_64          | PASS         | libXmu-1.0.5-1.el6.x86_64                       | libXmu-1.0.5-1+                    |                        |
| os.package.libXmu.i686            | FAIL         | Unavailable                                     | libXmu-1.0.5-1+                    |                        |
| os.package.libXtst.x86_64         | PASS         | libXtst-1.0.99.2-3.el6.x86_64                   | libXtst-1.0.99.2-3+                |                        |
| os.package.libXtst.i686           | FAIL         | Unavailable                                     | libXtst-1.0.99.2-3+                |                        |
| os.package.pam.x86_64             | PASS         | pam-1.1.1-10.el6.x86_64                         | pam-1.1.1-4+                       |                        |
| os.package.pam.i686               | FAIL         | Unavailable                                     | pam-1.1.1-4+                       |                        |
| os.package.rpm-build.x86_64       | PASS         | rpm-build-4.8.0-19.el6.x86_64                   | rpm-build-4.8.0-12+                |                        |
| os.package.elfutils.x86_64        | PASS         | elfutils-0.152-1.el6.x86_64                     | elfutils-0.148-1+                  |                        |
| os.package.elfutils-libs.x86_64   | PASS         | elfutils-libs-0.152-1.el6.x86_64                | elfutils-libs-0.148-1+             |                        |
| os.package.libXft.x86_64          | PASS         | libXft-2.1.13-4.1.el6.x86_64                    | libXft-2.1.13-4.1+                 |                        |
| os.package.libXft.i686            | FAIL         | Unavailable                                     | libXft-2.1.13-4.1+                 |                        |
| os.package.compat-libstdc++-296.i | 1686FAIL     | Unavailable                                     | compat-libstdc++-296-2.96-144+     |                        |
| TOTAL ALL SPECIFIED COMPONENTS:   |              |                                                 |                                    |                        |
| Evaluation                        | PASS/FA      | IL Result                                       | Expected Result                    |                        |
| /                                 | PASS         | 7.30GB                                          | OMB                                |                        |
| Prereq Check Overall Result: F    | AIL          |                                                 |                                    |                        |
| 8 Installi                        | ng DB2 9.7 a | nd loading the databases for IBM Tivoli Busines | ss Server Manager 6.1 installation | © 2014 IBM Corporation |

More examples of a failed output.

|                                                                   | IBM                                                          |
|-------------------------------------------------------------------|--------------------------------------------------------------|
| IBM Prerequisite Scanner (6/6)                                    |                                                              |
|                                                                   |                                                              |
| Since the scan failed because of missing compone                  | ents. you must install the components before continuing.     |
| The first package in the list that is unavailable is sh           | nown. The package name is circled in red                     |
| os.package_compat-libstdc++-33.x86_64/IL Unavailable              | compat-libstdc++33-3.2.3-69+                                 |
| Use the <b>yum install</b> command to install packages, prefer.   | or you can install them with another method that you         |
| [root@NCTBSML2D04 precheck]# yum install com                      | npat-libstdc++-33.x86_64                                     |
| Installed:                                                        |                                                              |
| compat-libstdc++-33.x86_64 0:3.2.3-69.el6                         |                                                              |
| Complete!                                                         |                                                              |
| Repeat the step for all failed components                         |                                                              |
|                                                                   |                                                              |
| 9 Installing DB2 9.7 and loading the databases for IBM Tivoli Bus | iness Server Manager 6.1 installation © 2014 IBM Corporation |

If you have a **FAIL** result, you need more installation libraries or components on your server.

# IBM Prerequisite Scanner: All Issues Resolved

| Temp                              | PASS                 | 13GB                                                        | 500MB                  |                  |
|-----------------------------------|----------------------|-------------------------------------------------------------|------------------------|------------------|
| s.SELinux                         | PASS                 | Disabled                                                    | [source:Command]Disab  | led              |
| s.package.compat-libstdc++-33.x86 | 64PASS               | compat-libstdc++-33-3.2.3-69.el6.x86_6                      | 4 compat-libstdc++-33- | 3.2.3-69+        |
| s.package.compat-libstdc++-33.i68 | 6 PASS               | compat-libstdc++-33-3.2.3-69.el6.i686                       | compat-libstdc++-33-3  | .2.3-69+         |
| s.package.compat-db.x86 64        | PASS                 | compat-db-4.6.21-15.el6.x86 64                              | compat-db-4.6.21-15+   |                  |
| s.package.compat-db.i686          | PASS                 | compat-db-4.6.21-15.el6.i686                                | compat-db-4.6.21-15+   |                  |
| s.package.ksh.x86 64              | PASS                 | ksh-20100621-12.el6.x86_64                                  | ksh-20100621-2+        |                  |
| s.package.gtk2.x86 64             | PASS                 | gtk2-2.18.9-6.el6.x86_64                                    | gtk2-2.18.9-4+         |                  |
| s.package.gtk2.i686               | PASS                 | gtk2-2.18.9-6.el6.i686                                      | gtk2-2.18.9-4+         |                  |
| s.package.gtk2-engines.x86 64     | PASS                 | gtk2-engines-2.18.4-5.el6.x86 64                            | gtk2-engines-2.18.4-5  | +                |
| s.package.gtk2-engines.i686       | PASS                 | gtk2-engines-2.18.4-5.el6.i686                              | gtk2-engines-2.18.4-5  | i+               |
| s.package.libXp.x86 64            | PASS                 | libXp-1.0.0-15.1.el6.x86 64                                 | libXp-1.0.0-15.1+      |                  |
| os.package.libXp.i686             | PASS                 | libXp-1.0.0-15.1.el6.i686                                   | libXp-1.0.0-15.1+      |                  |
| s.package.libXmu.x86 64           | PASS                 | libXmu-1.0.5-1.el6.x86 64                                   | libXmu-1.0.5-1+        |                  |
| s.package.libXmu.i686             | PASS                 | libXmu-1.0.5-1.el6.i686                                     | libXmu-1.0.5-1+        |                  |
| s.package.libXtst.x86 64          | PASS                 | libXtst-1.0.99.2-3.el6.x86 64                               | libXtst-1.0.99.2-3+    |                  |
| s.package.libXtst.i686            | PASS                 | libXtst-1.0.99.2-3.el6.i686                                 | libXtst-1.0.99.2-3+    |                  |
| s.package.pam.x86 64              | PASS                 | pam-1.1.1-10.el6.x86 64                                     | pam-1.1.1-4+           |                  |
| s.package.pam.i686                | PASS                 | pam-1.1.1-10.el6.i686                                       | pam-1.1.1-4+           |                  |
| s.package.rpm-build.x86 64        | PASS                 | rpm-build-4.8.0-19.el6.x86 64                               | rpm-build-4.8.0-12+    |                  |
| os.package.elfutils.x86 64        | PASS                 | elfutils-0.152-1.el6.x86 64                                 | elfutils-0.148-1+      |                  |
| s.package.elfutils-libs.x86 64    | PASS                 | elfutils-libs-0.152-1.el6.x86 64                            | elfutils-libs-0.148-1  | +                |
| s.package.libXft.x86 64           | PASS                 | libXft-2.1.13-4.1.el6.x86 64                                | libXft-2.1.13-4.1+     |                  |
| s.package.libXft.i686             | PASS                 | libXft-2.1.13-4.1.el6.i686                                  | libXft-2.1.13-4.1+     |                  |
| s.package.compat-libstdc++-296.i6 | 86PASS               | compat-libstdc++-296-2.96-144.el6.i686                      | compat-libstdc++-296-  | 2.96-144+        |
|                                   |                      |                                                             | 3                      |                  |
| OTAL ALL SPECIFIED COMPONENTS:    |                      |                                                             |                        |                  |
| valuation                         | PASS/FAIL            | Result                                                      | Expected Result        |                  |
| •                                 | PASS                 | 13.00GB                                                     | OMB                    |                  |
|                                   | _                    |                                                             |                        |                  |
| Prereq Check Overall Result: PA   | SS                   |                                                             |                        |                  |
|                                   |                      |                                                             |                        |                  |
|                                   |                      |                                                             |                        |                  |
| 10 Installing DB2 9.7 and I       | oading the databas   | ses for IBM Tivoli Business Server Manager 6.1 installation |                        | © 2014 IBM Corpo |
| installing DD2 5.7 and 1          | outing the unitables | to for term into a educio e erter manager e. I installation |                        | S 2014 IDM OUP   |

The slide shows an example of a passing output file.

IBM

|                                                                                                    | IBM                    |
|----------------------------------------------------------------------------------------------------|------------------------|
| Installing DB2 (1/22)                                                                                                |                        |
|                                                                                                    |                        |
|                                                                                                    |                        |
| <ul> <li>Download the DB2 image</li> </ul>                                                                           |                        |
| <ul> <li>Install DB2 as root</li> </ul>                                                                              |                        |
|                                                                                                    |                        |
| <b>Note</b> : Installing as root gives you the advantage of ease of installation and the installer does work for you | much of the            |
| <ul> <li>Verify the information in your host</li> </ul>                                                              |                        |
| <ul> <li>Check to see whether port 50000 is in use</li> </ul>                                                        |                        |
|                                                                                                    |                        |
|                                                                                                    |                        |
|                                                                                                    |                        |
| 11 Installing DB2 9.7 and loading the databases for IBM Tivoli Business Server Manager 6.1 installation              | © 2014 IBM Corporation |

For simplicity, this example contains a root installation. If you require a non-root installation, you need to consult with your database administrator.

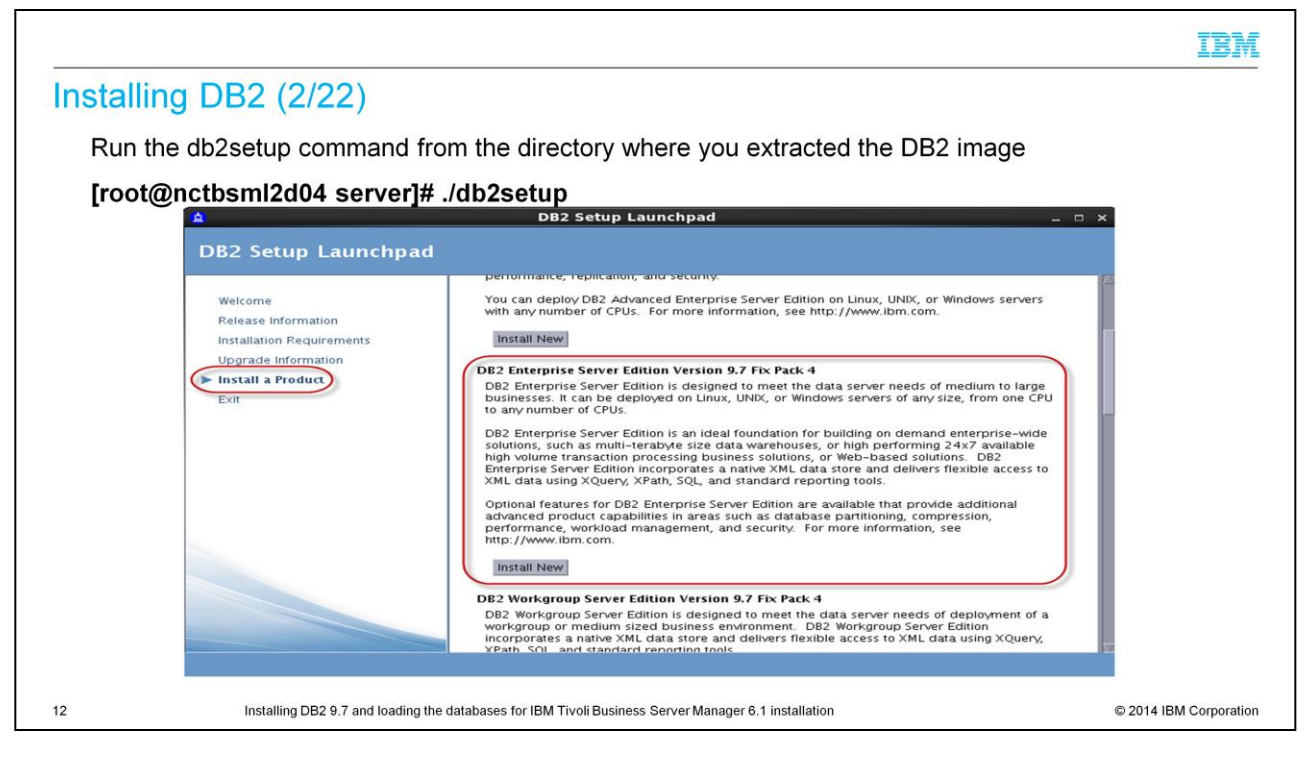

Run the db2setup command from the directory where you extracted the DB2 image:

# [root@nctbsml2d04 server]# ./db2setup

|               |                                                                                                    |                                                                            | IBM                    |
|---------------|----------------------------------------------------------------------------------------------------|----------------------------------------------------------------------------|------------------------|
| Installing DE | 32 (3/22)                                                                                                    | DR2 Setup - DR2 Enterprise Server Edition                                  |                        |
|               |                                                                                                    |                                                                            |                        |
|               | Introduction     Software License                                                                                                    | Velcome to the DB2 Setup wizard                                            |                        |
|               | Installation action     Features     Faqueages     Languages     Locumentation     SAMP     DAS User     TO Instance setup     TO Instance setup     TO Instance-owning     Sis Fenced User     Hs. Communication     Is: Fronce User     SouthCation setu     Ty: Contact     SouthCation | Computer. To continue, click Next.                                         |                        |
| 13            | Installing DB2 9.7 and loa                                                                                                    | ding the databases for IBM Tivoli Business Server Manager 6.1 installation | © 2014 IBM Corporation |

You must be able to run the X Window System, either natively through a UNIX terminal, or through third-party software.

|                                                                                                    | IBM                    |
|----------------------------------------------------------------------------------------------------|------------------------|
| DB2 Setup - DB2 Enterprise Server Edition                                                                                                    | ×                      |
| 2 Software License     3 Installation type     4 Installation action     5 Features     6 Languages     6 Languages     7 Do Instance serup     10 Instance serup     11 Pertitioning onto     12 Instance serup     12 Instance serup     13 Software License Agreement     14 You are obtaining the Program for purposes of productive use (other than     evaluation, testing, trial "try or buy," or demonstration (collectively, an "Evaluation") By clicking on the     "Accept Distribution and (i) the IBM International Program License Agreement (the     "If Pertitioning onto,     "Software License agreement, without modification.     If you are obtaining the Program for the purpose of evaluation, testing, trial     Try or demonstration (collectively, an "Evaluation") By clicking on the     "Accept Distribution and (i) the IBM International Program License Agreement (the     "If Pertitioning onto)     "Accept     Decline | Pectine",              |
| Enistr Cancel                                                                                                    | Help                   |
| 14 Installing DB2 9.7 and loading the databases for IBM Tivoli Business Server Manager 6.1 installation                                                                                                    | © 2014 IBM Corporation |

Read and accept the setup agreement.

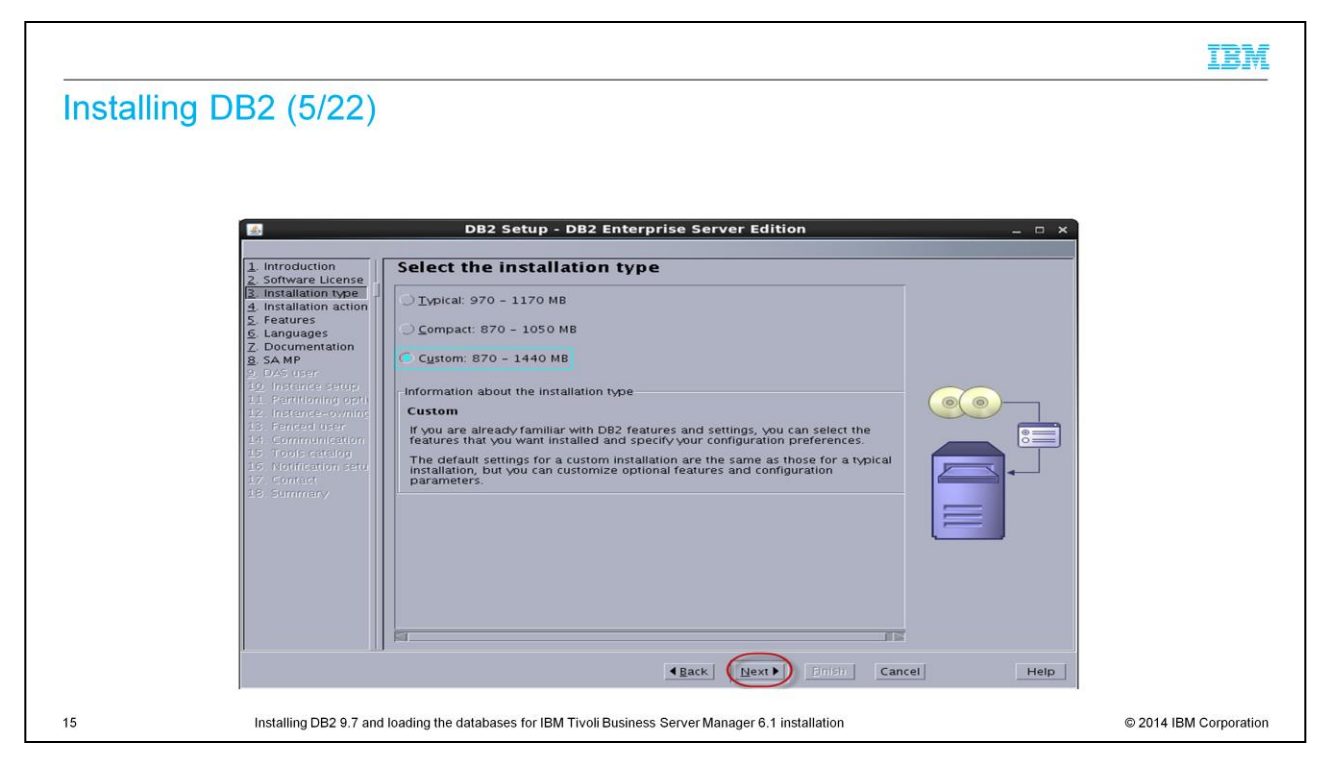

Select Custom installation 870-1440 Megabytes.

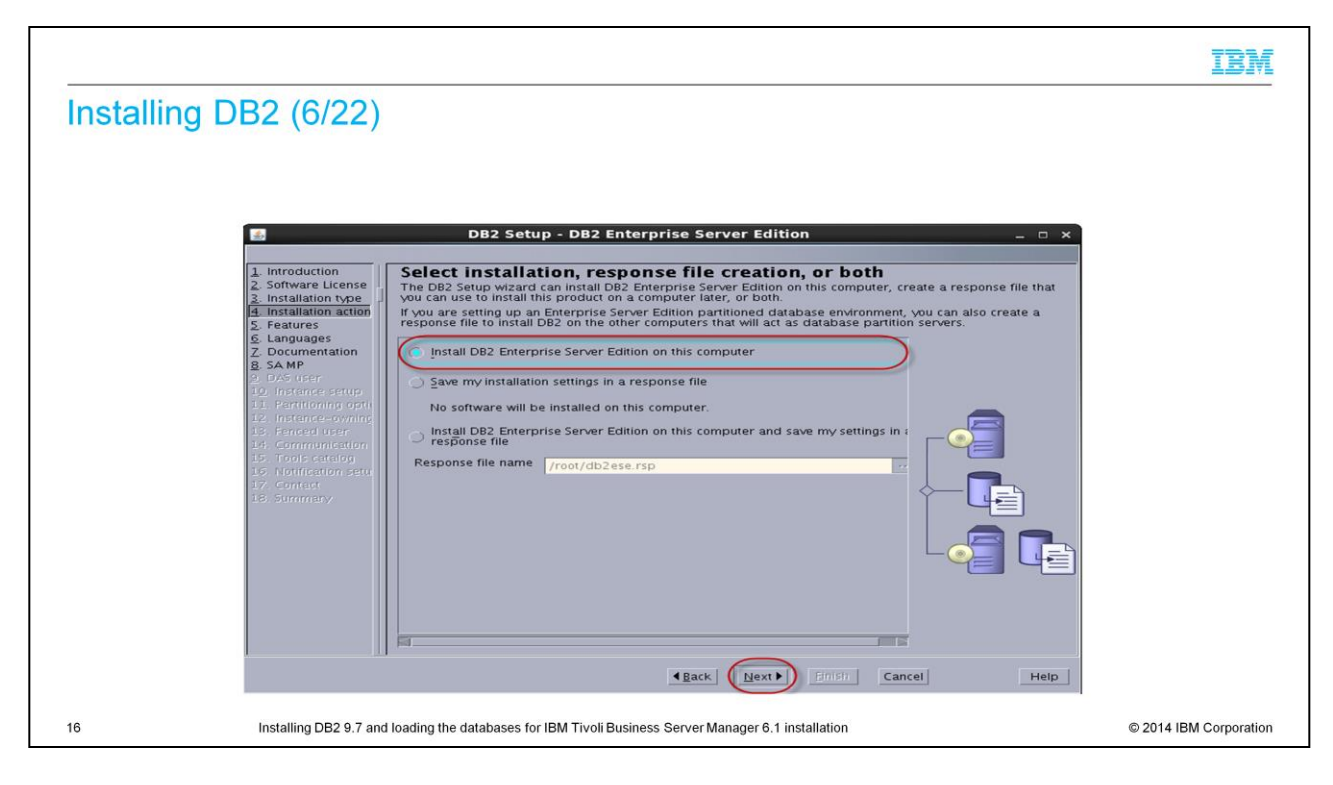

Select Install DB2 Enterprise Server Edition on this Computer.

|               |                                                                                                    |                                                                                                    | IBM                    |
|---------------|----------------------------------------------------------------------------------------------------|----------------------------------------------------------------------------------------------------|------------------------|
| Installing DE | 2 (7/22)                                                                                                    |                                                                                                    |                        |
|               | DB2 Setup - DB2 Ent                                                                                                    | erprise Server Edition _                                                                                           |                        |
|               | Introduction Select the features to in Select the features you want to install                                                                           | istall                                                                                                    |                        |
|               | Installation type                                                                                                    | Description                                                                                                    |                        |
|               | Features Languages Documentation SA MP DAS user Instance_owning Fenced user Communication Tools catalog Notification setu Contact Summary Select default | DB2 Enterprise Server<br>Edition is designed to<br>meet the data server<br>needs of medium to<br>large businesses. |                        |
|               | Installation directory<br>Directory /opt/ibm/db2/V9.7                                                                                                    | Space required: 962 MB<br>Space available: 10732 MB                                                                |                        |
|               |                                                                                                    | Eack     Enish     Cancel     Help                                                                                 |                        |
| 17            | stalling DB2 9.7 and loading the databases for IBM Tivoli Busin                                                                                          | ness Server Manager 6.1 installation                                                                               | © 2014 IBM Corporation |

Select your installation directory; it defaults to /opt/ibm/db2/v9.7.

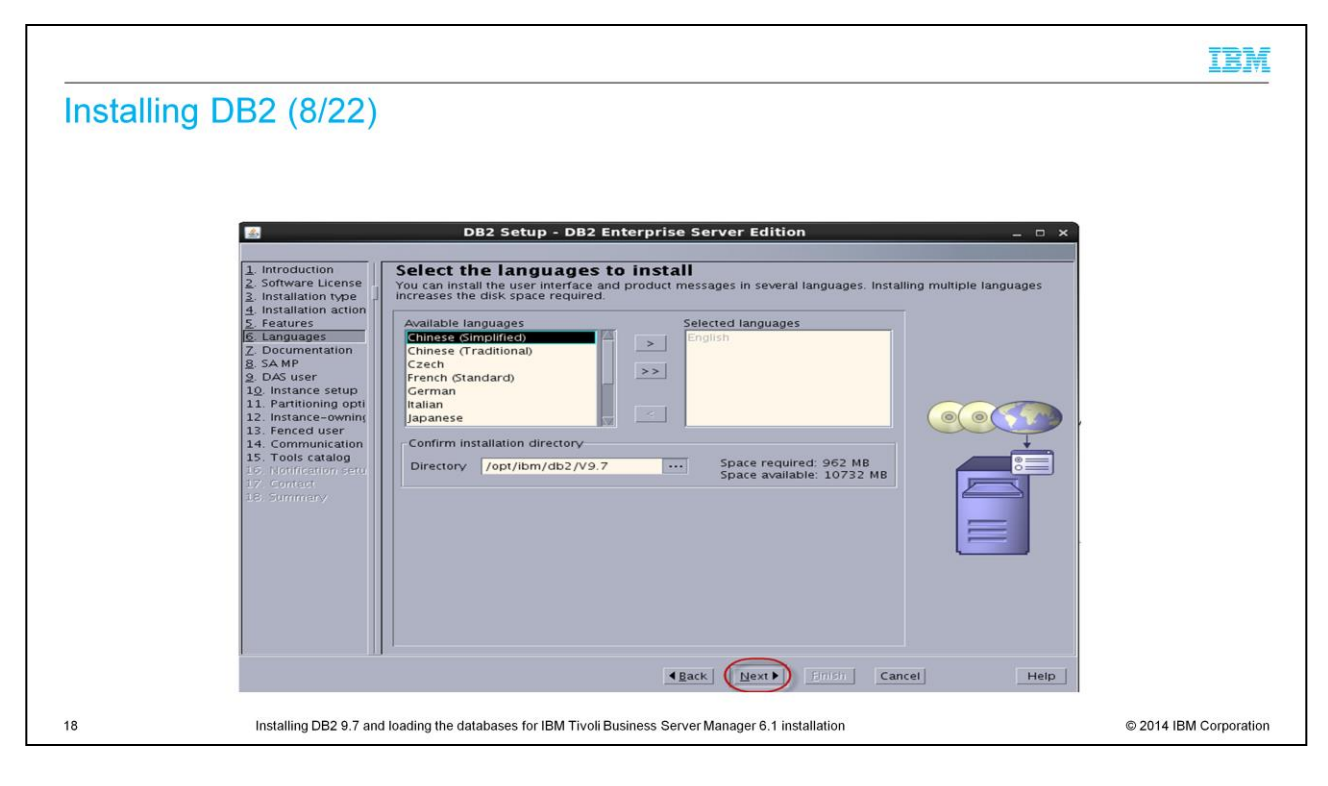

Select the language.

|               |                                                                                                    | IBM                    |
|---------------|----------------------------------------------------------------------------------------------------|------------------------|
| Installing DI | B2 (9/22)  DB2 Setup - DB2 Enterprise Server Edition _ v ×                                                                                                    |                        |
|               | <ul> <li>Introduction</li> <li>Software License</li> <li>Installation type</li> <li>Installation type</li> <li>Installation type</li> <li>Installation type</li> <li>Installation action</li> <li>Software License</li> <li>Installation action</li> <li>Software License</li> <li>Installation action</li> <li>Software License</li> <li>Installation action</li> <li>Software License</li> <li>Installation action</li> <li>Software License</li> <li>Installation action</li> <li>Software License</li> <li>Installation action</li> <li>Software License</li> <li>Installation action</li> <li>Software License</li> <li>Instance Setup</li> <li>Instance setup</li> <li>Instance user</li> <li>Instance user</li> <li>Instance user</li> <li>Instance user</li> <li>Software License</li> <li>Software License</li> <li>Instance setup</li> <li>Instance user</li> <li>Instance setup</li> <li>Instance user</li> <li>Software License</li> <li>Software License</li> <li>Software License</li> <li>Instance setup</li> <li>Instance user</li> <li>Instance user</li> <li>Instance user</li> <li>Software License</li> <li>Software License</li> <li>Softwa</li></ul> |                        |
| 19            | Installing DB2 9.7 and loading the databases for IBM Tivoli Business Server Manager 6.1 installation                                                                                                    | © 2014 IBM Corporation |

Select the Information Center location.

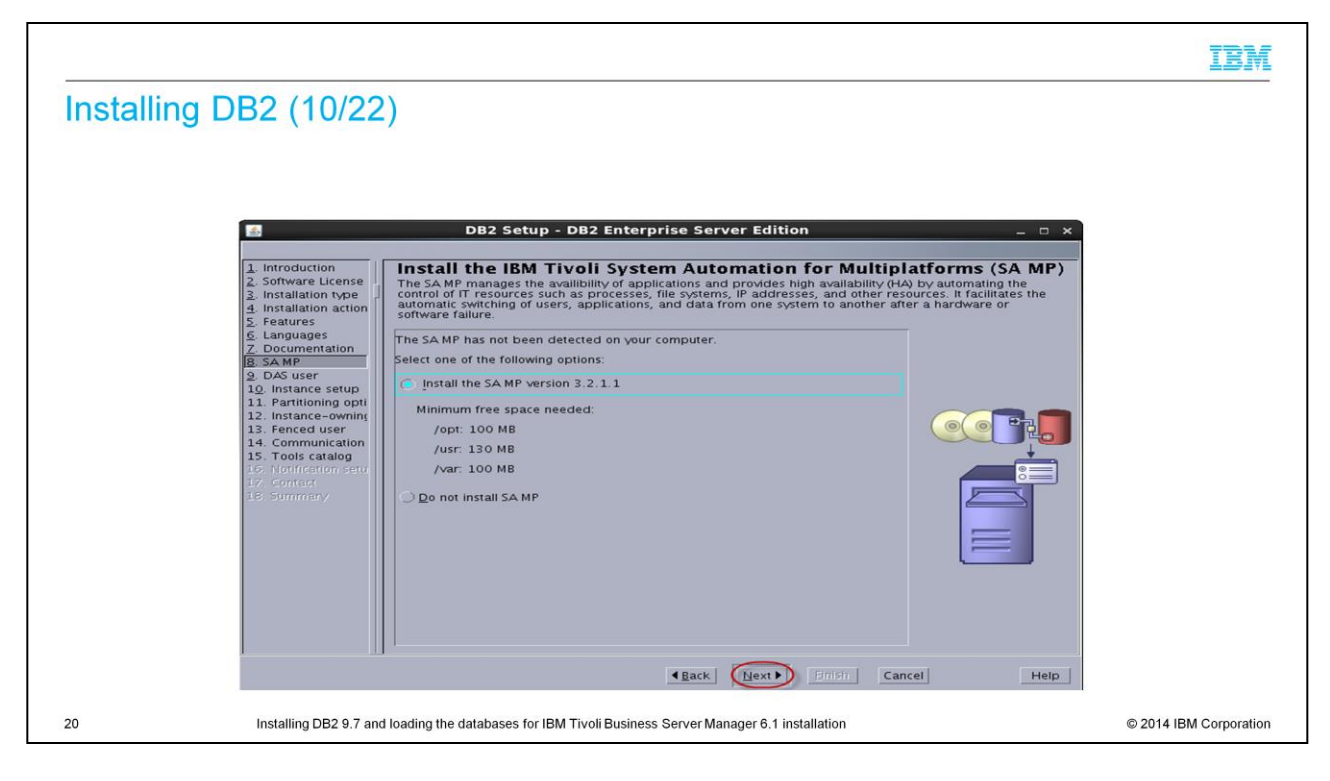

Select Install the SAMP version 3.2.1.1.

|              |                                                                                                    | IBN |
|--------------|----------------------------------------------------------------------------------------------------|-----|
| Installing D | BE2 (11/22)      DB2 Setup - DB2 Enterprise Server Edition     DB2 Setup - DB2 Enterprise Server Edition     DB2 Setup - DB2 Enterprise Server Edition     DB2 Setup - DB2 Enterprise Server Edition     DB2 Setup - DB2 Enterprise Server Edition     DB2 Setup - DB2 Enterprise Server Edition     DB2 Setup - DB2 Enterprise Server Edition     DB2 Setup - DB2 Enterprise Server Edition     DB2 Setup - DB2 Enterprise Server Edition     DB2 Setup - DB2 Enterprise Server Edition     DC Setup - DB2 Enterprise Server Edition     DC Setup - DB2 Enterprise Server Edition     DC Setup - DB2 Enterprise Server Edition     DC Setup - DB2 Enterprise Server Edition     Setup - DB2 Server (DA3 Purs on your computer to provide Strongent required user information for the     DB2 Setup - DB2 Enterprise Server (DA3 Purs on your computer to provide Strongent required user information for the     Setup - DB2 Setup - DB2 Enterprise Server (DA3 Purs on your computer to provide Server The required user information for the     DS Setup - DB2 Enterprise Server (DA3 Purs on your computer to provide Server The required user information for the     DS Setup - DB2 Setup - DB2 Enterprise Server (DA3 Purs on your computer to provide Server The required user information for the     DS Setup - DB2 Server (DA3 Purs on your computer to provide Server Server Serv |     |
|              | Back Hext Grissin Cancel Help                                                                                                    |     |

The user name can be dasusr2 or any other name on a previously installed DB2.

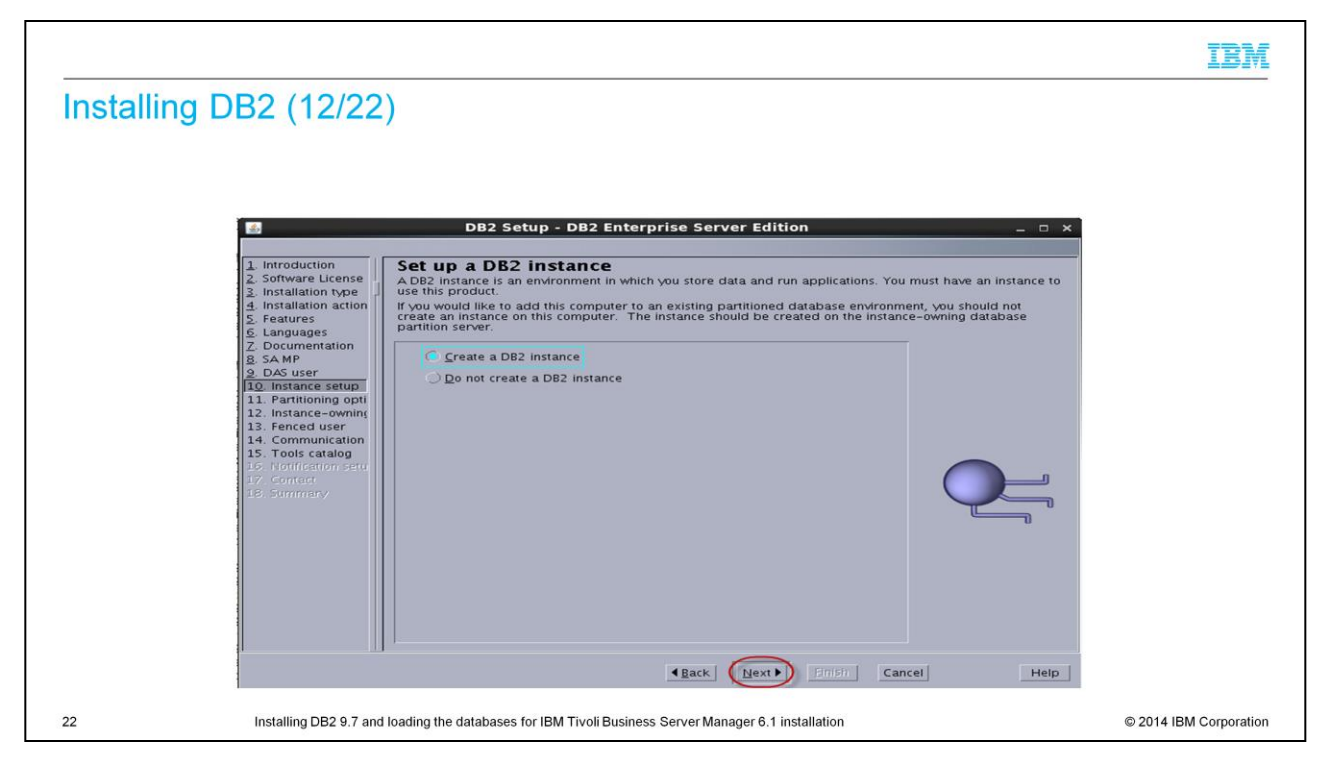

### Select Create DB2 Instance.

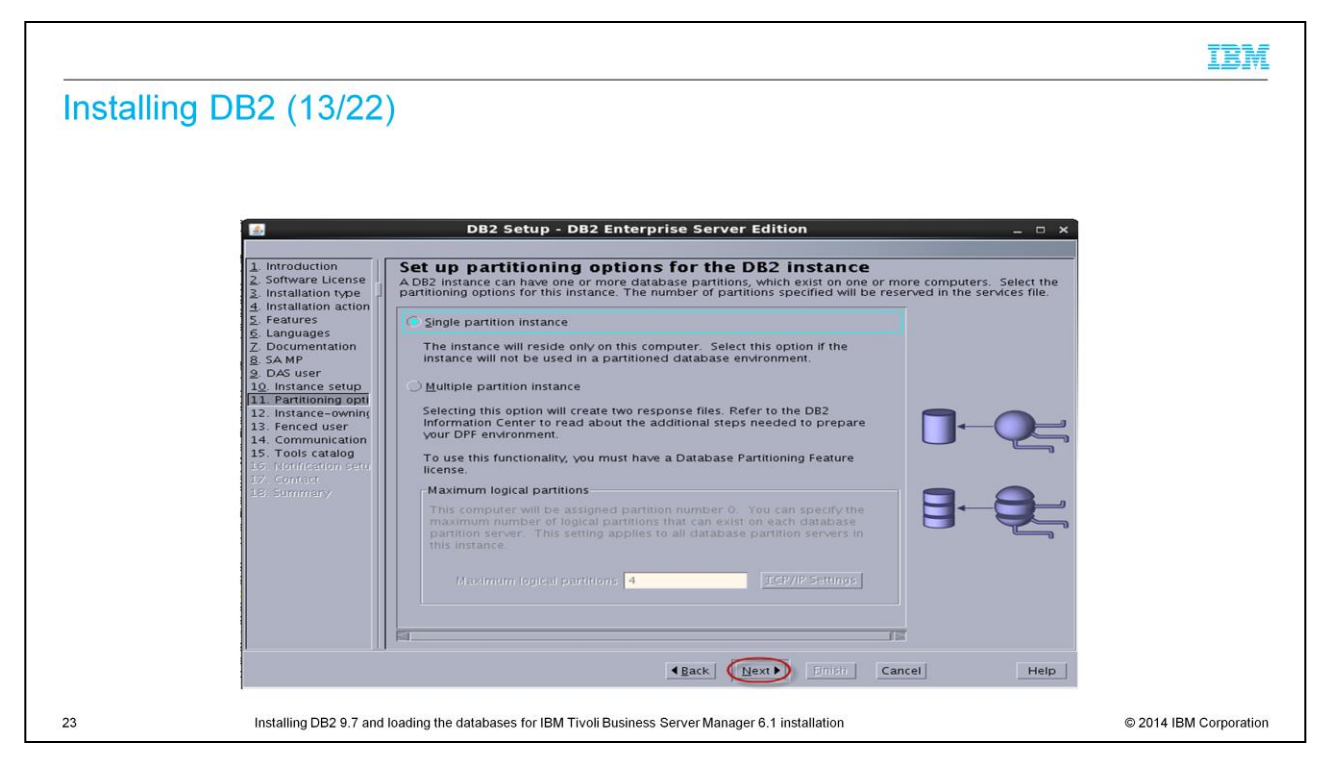

Select Single partition instance.

|                |                                                                                                    | IBN                 |
|----------------|----------------------------------------------------------------------------------------------------|---------------------|
| Installing DB2 | Image: Contract of the second second seco |                     |
|                | Back Back Cancel Help                                                                                                    |                     |
| Inst           | talling DB2 9.7 and loading the databases for IBM Tivoli Business Server Manager 6.1 installation                                                                                                    | © 2014 IBM Corporal |

Select **New User**. Use the user name **db2inst1** with the group name **db2iadm1**. The home directory is **/home/db2inst1**.

|                                                                                                    |                                                                                                    | IBM                    |
|----------------------------------------------------------------------------------------------------|----------------------------------------------------------------------------------------------------|------------------------|
| Installing DB2 (15/22<br>Introduction<br>Software License<br>Installation action<br>Features<br>Installation action<br>Features<br>Documentation<br>Software License<br>Installation action<br>Features<br>Documentation<br>Software License<br>Installation action<br>Features<br>Documentation<br>Software License<br>Installation action<br>Software License<br>Installation action<br>Software License<br>Installation action<br>Software License<br>Installation action<br>Software License<br>Installation action<br>Software License<br>Installation action<br>Software License<br>Installation action<br>Software License<br>Installation action<br>Software License<br>Installation action<br>Software License<br>Installation action<br>Software License<br>Installation action<br>Installation action<br>Installation | Bez Setup - DB2 Enterprise Server Edition      Det user information for the fenced user      Specify the required information for the fenced user. Fenced user defined functions (UDFs) and stored     proceedures will execute under this user and group.      Neg user     Ub     Group name db2fenc1     UD     Group name db2fadm1     GID     Password     Confirm passwore     Home directory /home/db2fenc1     UD     Deprindmy:     Deprindmy:     The second second seco |                        |
| 25 Installing DB2 9.7 ar                                                                                                    | Id loading the databases for IBM Tivoli Business Server Manager 6.1 installation                                                                                                    | © 2014 IBM Corporation |

Select the New User option. Type **db2fec1** for the user name and **db2fadm1** for the group name. The home directory is **/home/db2fenc1**.

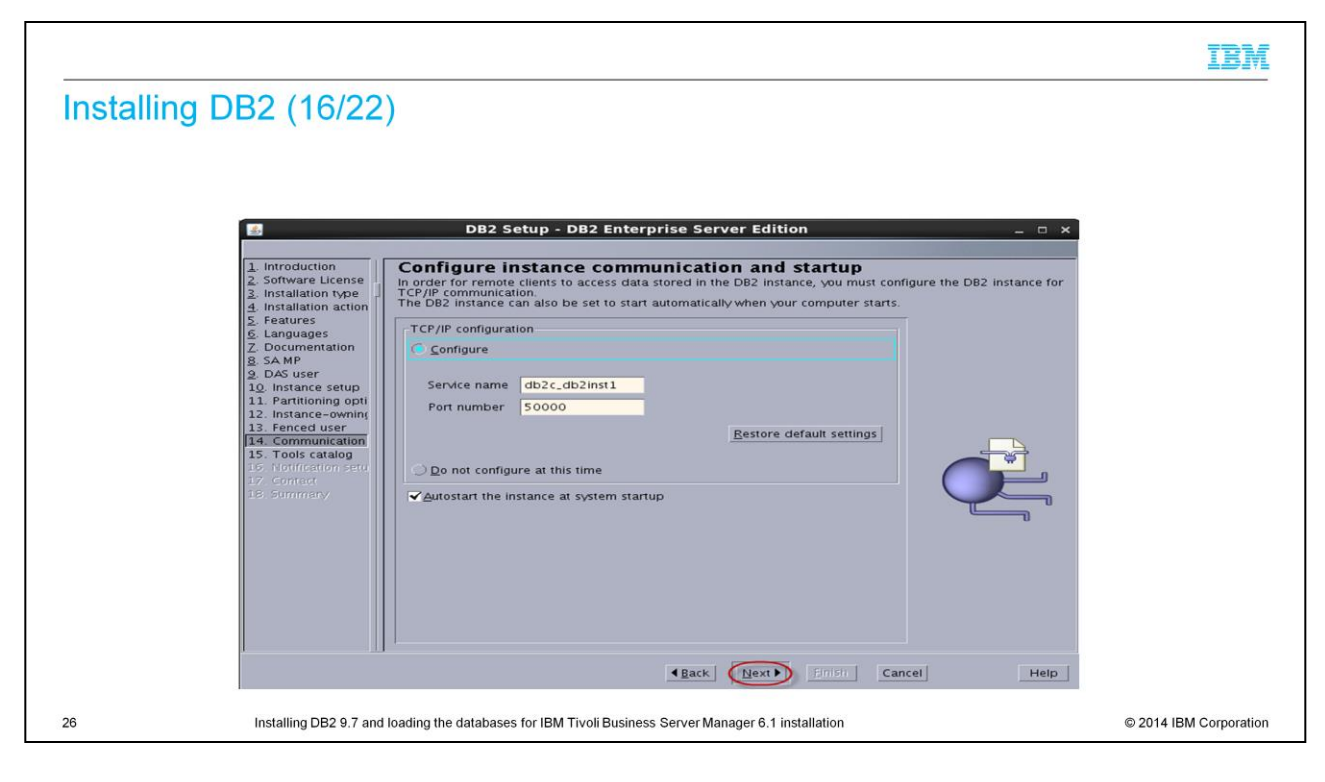

### Select Configure.

|                                                                                                    |                                                                                                    | IBM                    |
|----------------------------------------------------------------------------------------------------|----------------------------------------------------------------------------------------------------|------------------------|
| Installing DB2 (17/                                                                                                    | 222)<br>BB2 Setup - DB2 Enterprise Server Edition _                                                                                                    |                        |
| S. Features<br>G. Laquages<br>J. Documentati<br>8, SA MP<br>9, DAS user<br>10. Instance set<br>11. Partitioning<br>12. Instance-ov<br>13. Fenced use<br>14. Communica<br>15. Troils catal<br>15. Notification<br>17. contract<br>18. Sommery | Instance db2inst1<br>Database<br>Ngw TOOLSD8<br>Schema<br>Do not prepare the DB2 tools catalog<br>Do not prepare the DB2 tools catalog<br>Lack Mext Finder Cancel Help |                        |
| 27 Installing DB2                                                                                                    | .7 and loading the databases for IBM Tivoli Business Server Manager 6.1 installation                                                                                   | © 2014 IBM Corporation |

Select Prepare the DB2 tools catalog.

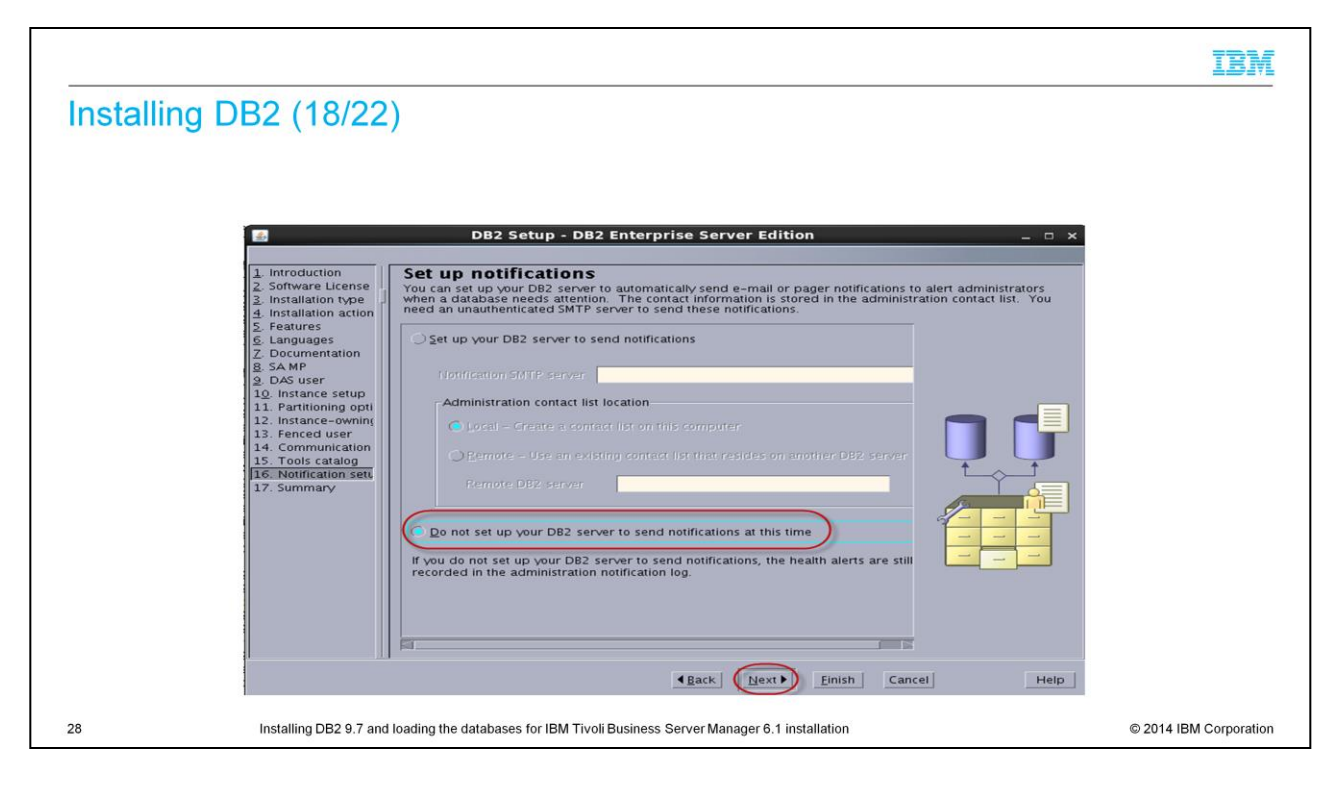

Select Do not set up your DB2 server to send notifications now.

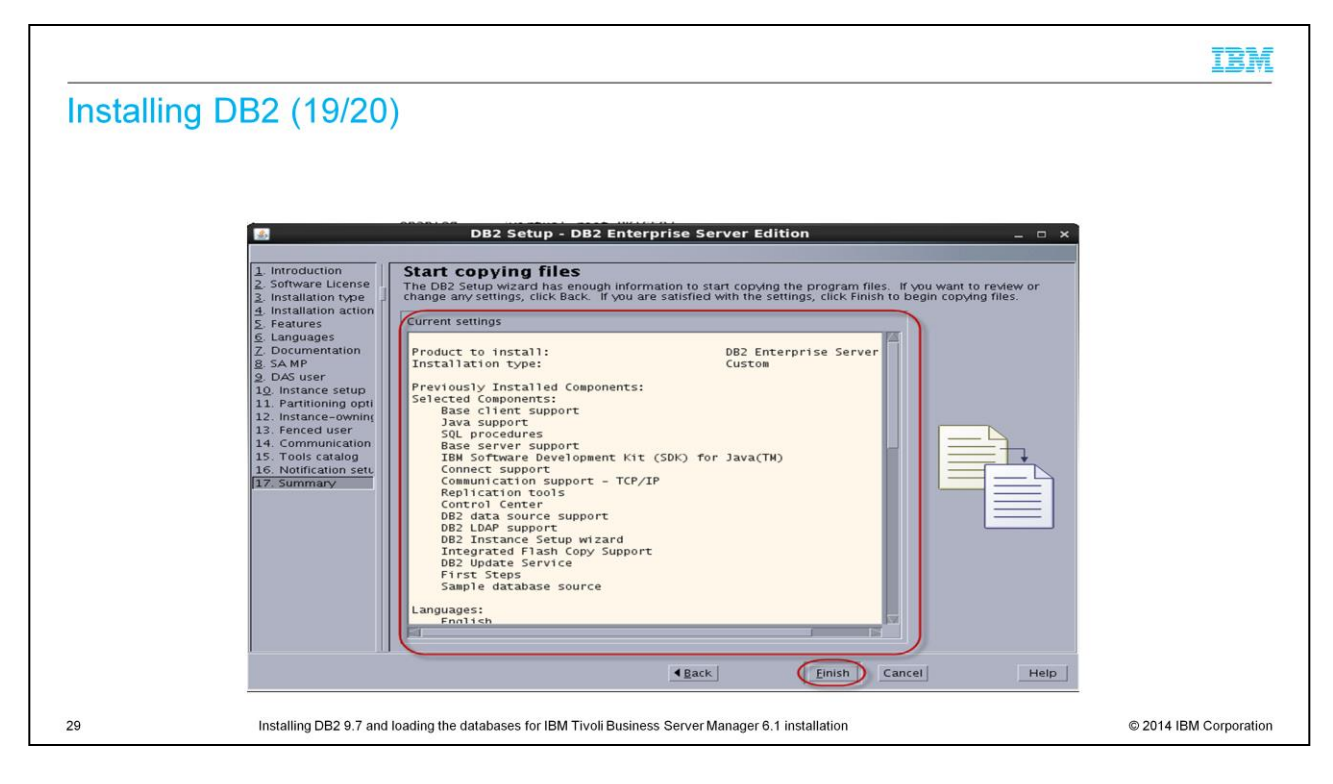

Current settings are listed based on your selections. Select Finish.

|              |                                                                                                    | IBM                    |
|--------------|----------------------------------------------------------------------------------------------------|------------------------|
| Installing D | DB2 (20/22)                                                                                                    |                        |
|              |                                                                                                    |                        |
|              |                                                                                                    |                        |
|              |                                                                                                    |                        |
|              | 🛃 Installing DB2 Enterprise Server Edition _ 🗆 ×                                                                                                    |                        |
|              | Please wait while the DB2 Setup wizard installs DB2 Enterprise<br>Server Edition on your computer and performs the required<br>configuration. This may take several minutes. |                        |
|              | Task: Installing Base server support                                                                                                    |                        |
|              | 0% 100%                                                                                                    |                        |
|              | Overall progress:                                                                                                    |                        |
|              | 0% 100%                                                                                                    |                        |
|              |                                                                                                    |                        |
| 30           | Installing DB2 9.7 and loading the databases for IBM Tivoli Business Server Manager 6.1 installation                                                                         | © 2014 IBM Corporation |

Now, wait for the installation to complete.

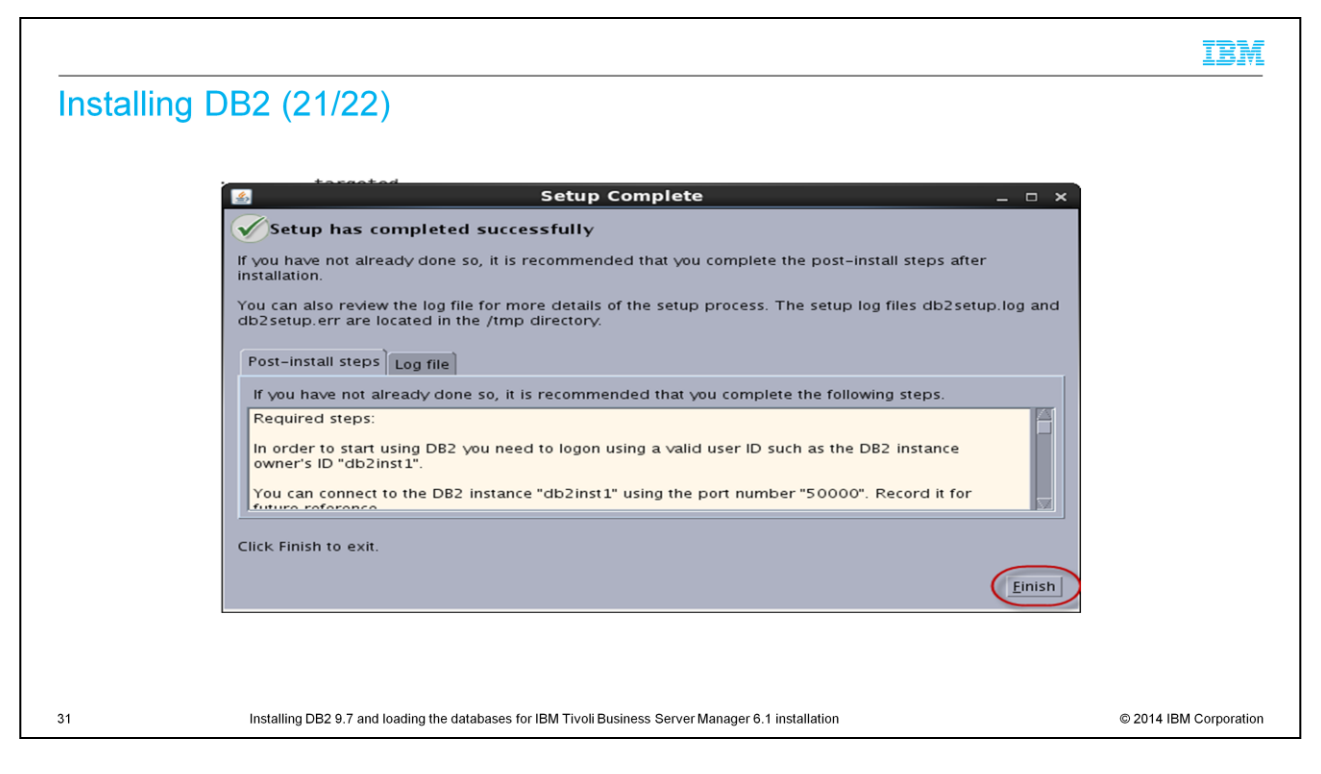

Post installation steps are listed here. After you complete the steps, click **Finish** to exit the installation program.

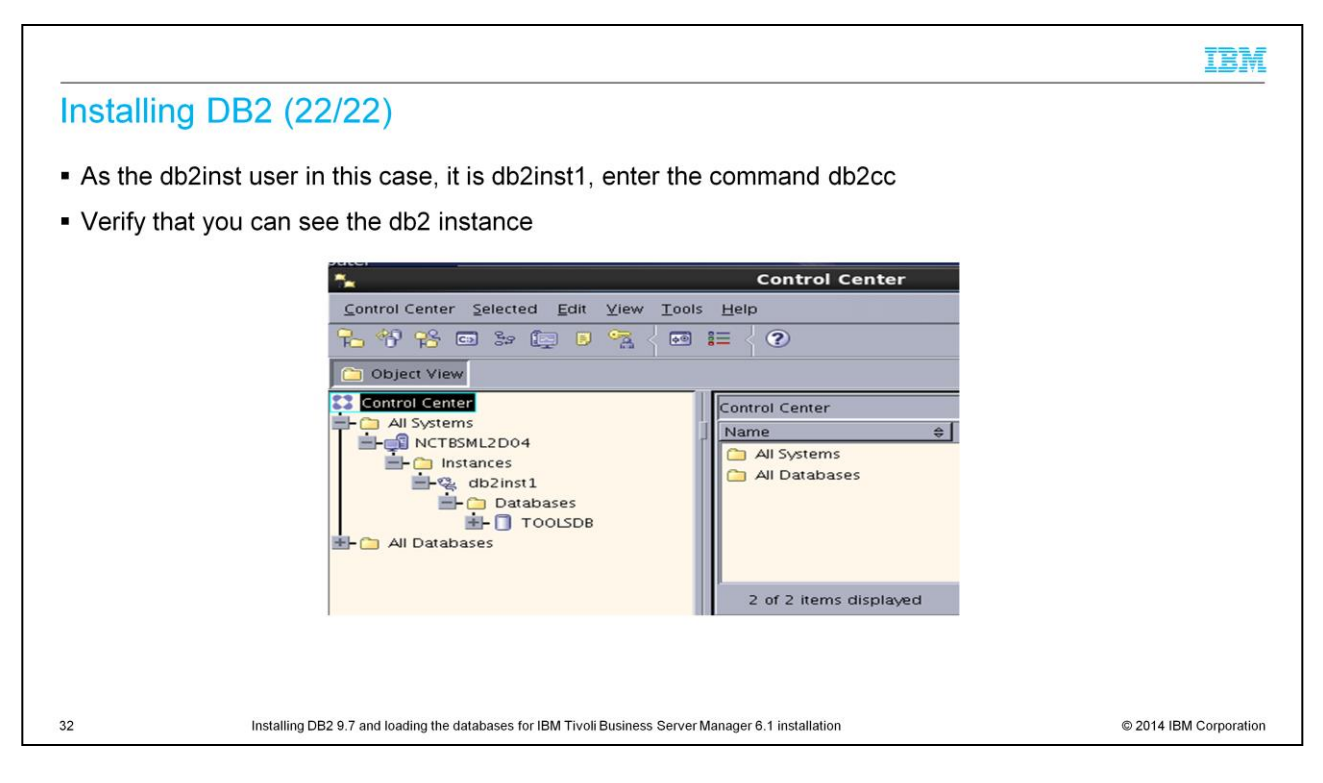

Log in as the **db2inst1** user to verify you can see the db2 instance.

### db2inst1\$./db2cc

|                                                                                                    | Ē |
|----------------------------------------------------------------------------------------------------|---|
| Installing the IBM Tivoli Business Service Manager databases (1/19)                                                            |   |
|                                                                                                    |   |
| On Windows Somer                                                                                                    |   |
| On windows Servers                                                                                                    |   |
| setup-dbconfig-windows.exe must be run from a db2cmd                                                                           |   |
| On LINIX Servers                                                                                                    |   |
| OII UNIX Servers                                                                                                    |   |
| setup-dbconfig-linux.bin must be run from an ID that has permissions to create database tables (SYSADM or SYSCTRL)             |   |
| Run the tbsm_db script to create the tables after the installation                                                             |   |
|                                                                                                    |   |
|                                                                                                    |   |
|                                                                                                    |   |
| 33 Installing DB2 9.7 and loading the databases for IBM Tivoli Business Server Manager 6.1 installation © 2014 IBM Corporation | n |

Now you must install the Tivoli Business Service Manager database on the DB2 server.

On Windows Servers:

setup-dbconfig-windows.exe must be run from a db2cmd

On UNIX Servers:

setup-dbconfig-linux.bin must be run from an ID that has permissions to create database tables (SYSADM or SYSCTRL)

You can run The tbsm\_db script to create the tables after the installation.

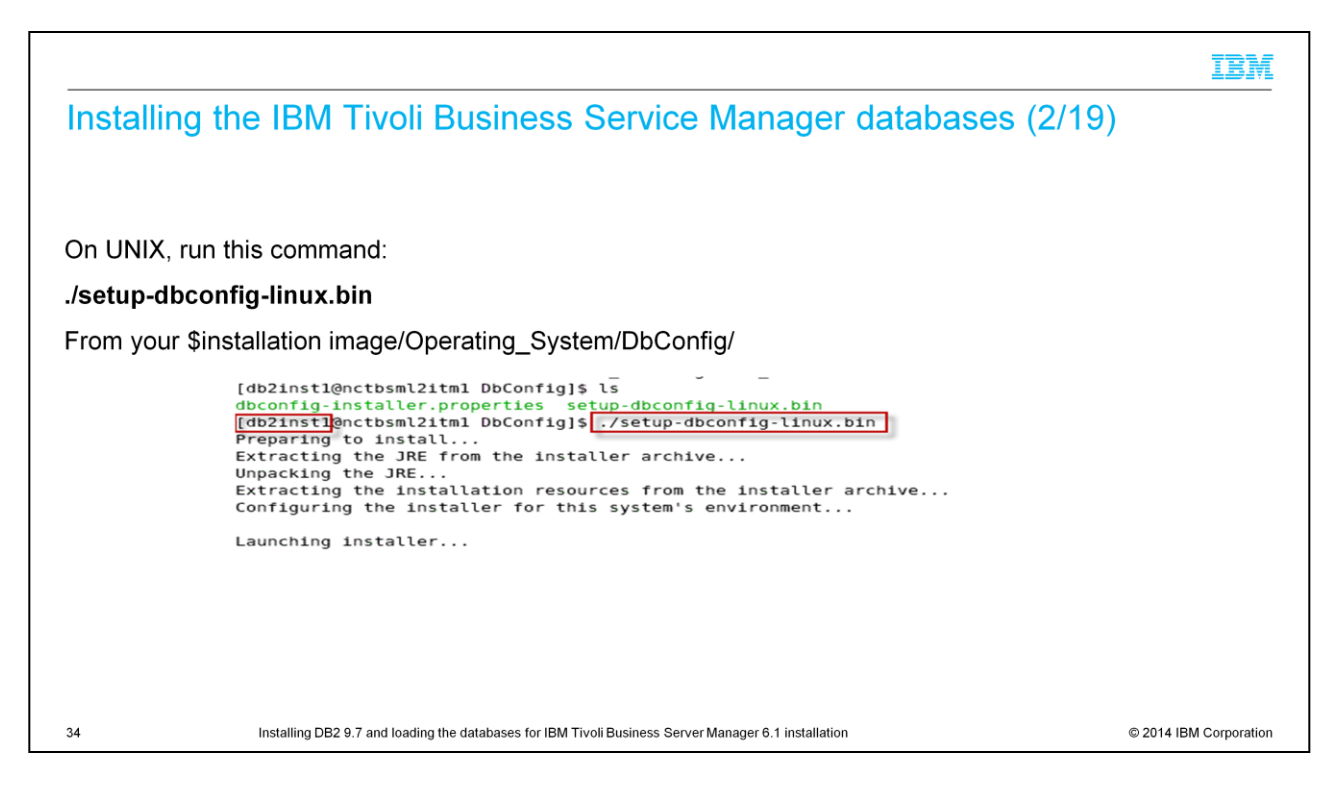

On UNIX you need to complete:

### ./setup-dbconfig-linux.bin

## From your \$installation image/Operating\_System/DbConfig/

|                                                     |                                                                                                    | IBM                    |
|-----------------------------------------------------|----------------------------------------------------------------------------------------------------|------------------------|
| Installing the IB                                   | M Tivoli Business Service Manager databases (3/19)                                                                                                    | )                      |
| Accept the license a     I do not acc     Print     | greement and click <b>Next</b><br>terms in the license agreement.<br>ept the terms in the license agreement.                                                                       |                        |
|                                                     | Previous Next                                                                                                    |                        |
| Proviwhere would you like     /opt/IBM/tivoli/tbsmc | e to install?<br>Ib<br>Restore Default Folder Ch <u>o</u> ose                                                                                                    |                        |
| <ul> <li>If you do not h</li> </ul>                 | Choose Install Folder ×<br>Errorl S Message<br>You do not have write permissions to the chosen installation<br>destination.<br>Please choose a different location for installation |                        |
|                                                     | ОК                                                                                                    |                        |
| 35 Installing                                       | DB2 9.7 and loading the databases for IBM Tivoli Business Server Manager 6.1 installation                                                                                          | © 2014 IBM Corporation |

Accept the licensing agreements. Provide the installation directory. Verify that you have permissions on the target directory.

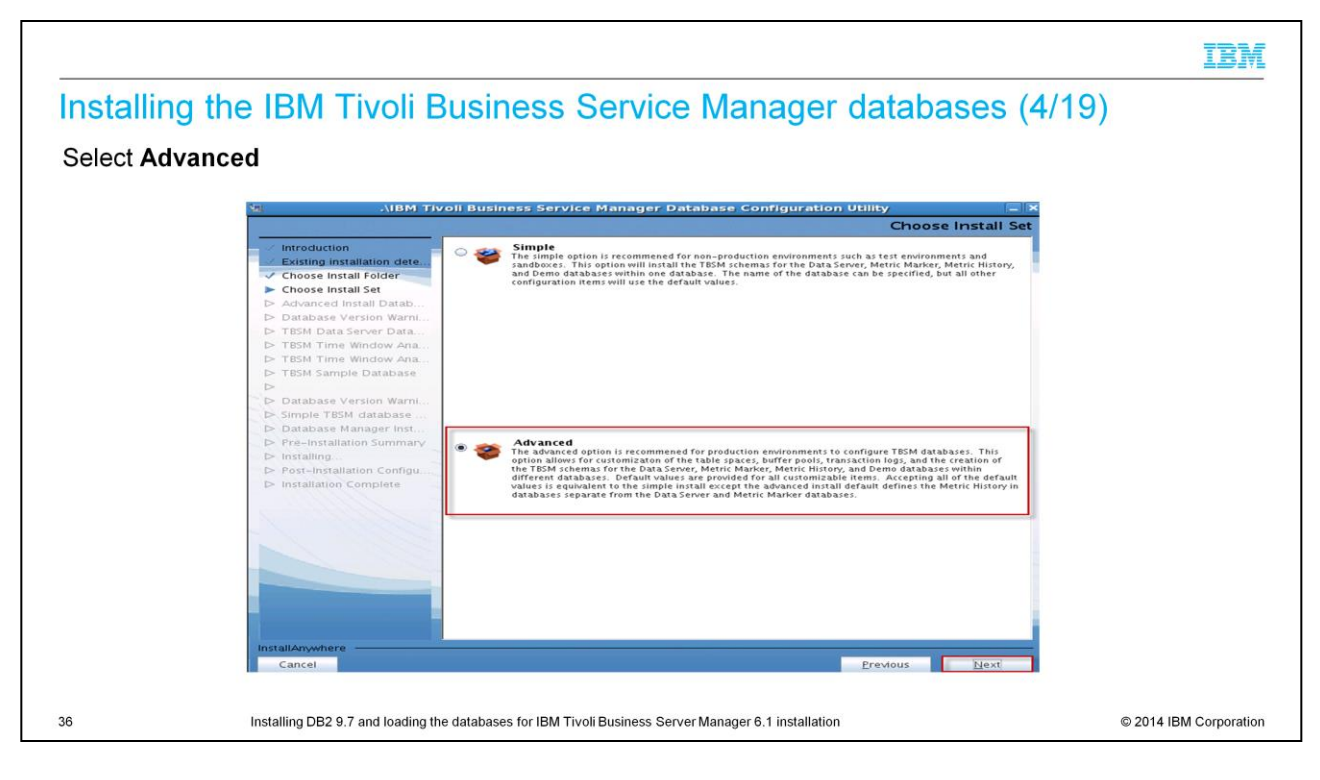

Select Advanced installation method.

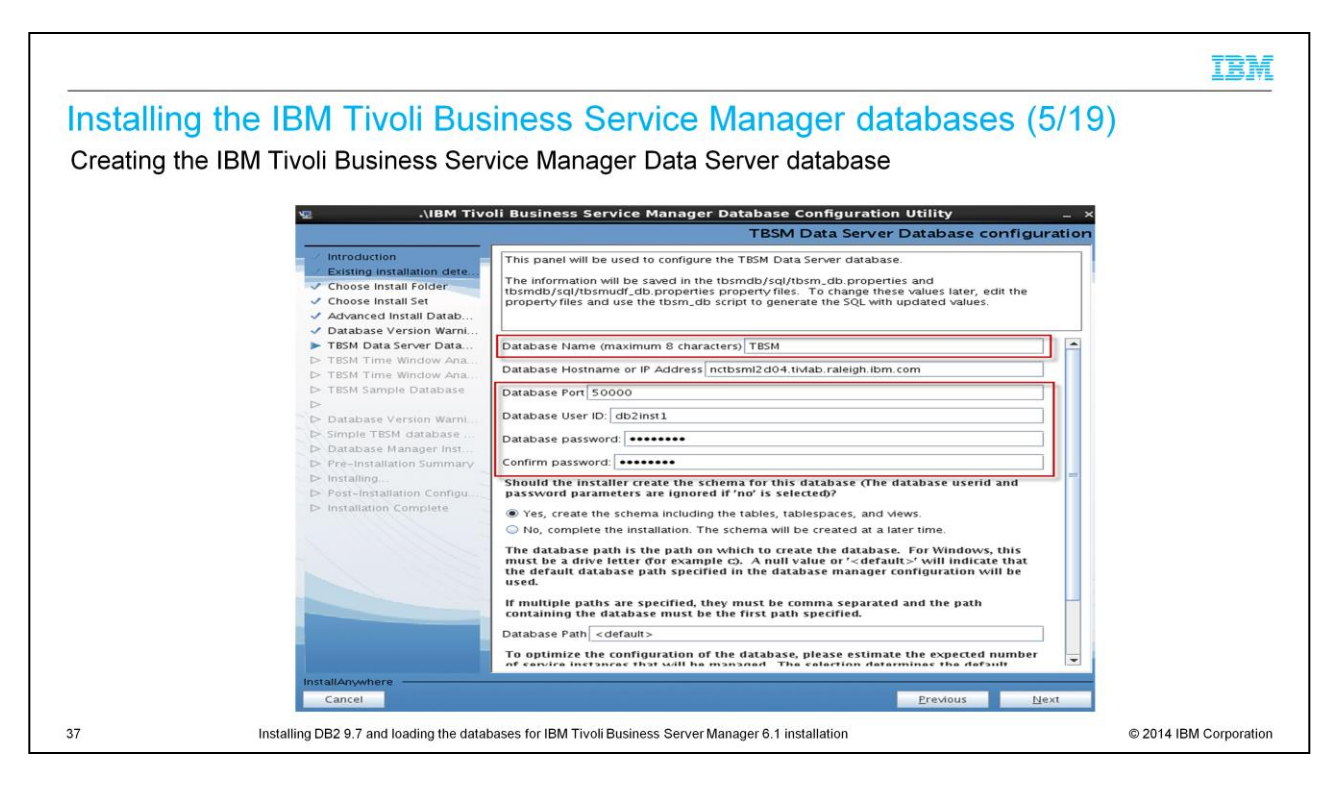

Create the IBM Tivoli Business Service Manager database. Pay attention to the instructions highlighted in red.

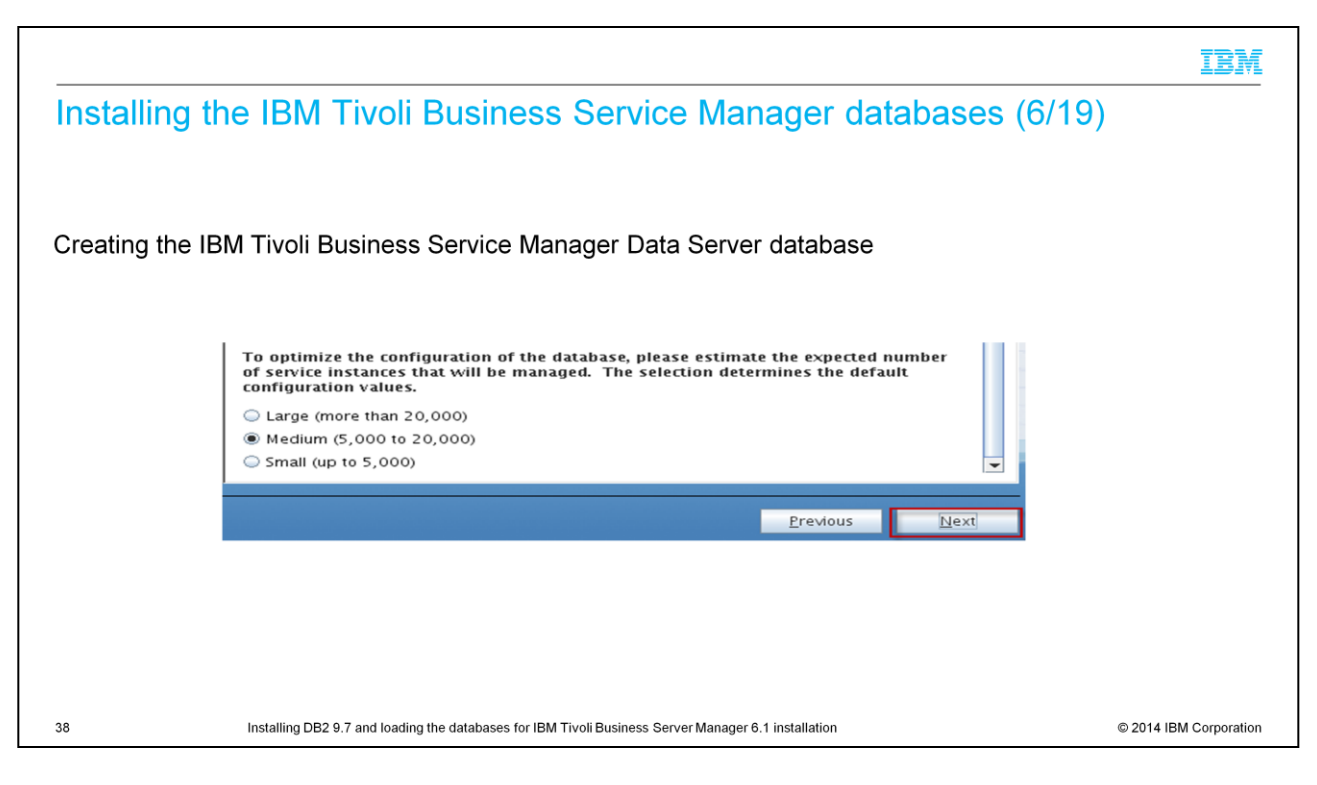

Determine the number of service instances your Tivoli Business Service Manager server manages.

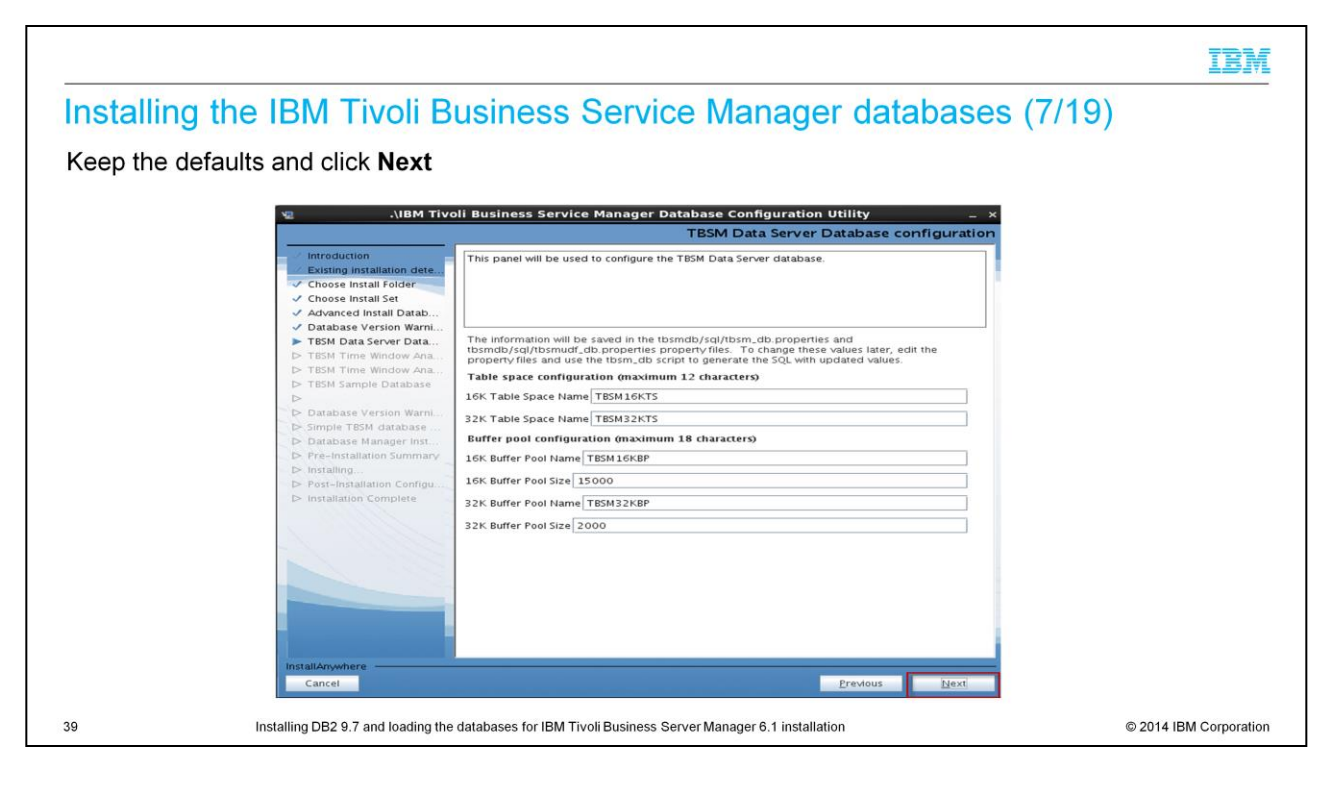

Select the defaults and move to the next step.

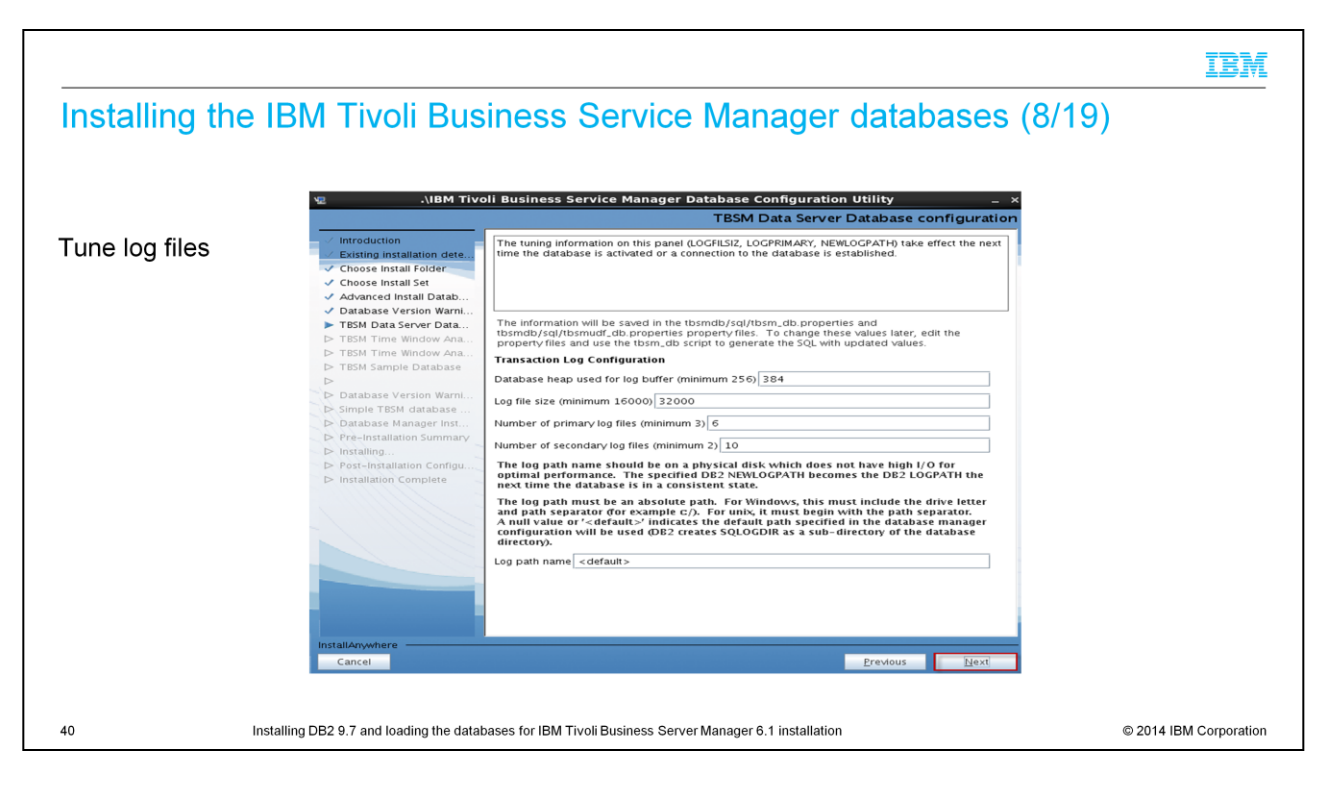

Tune the log files. Use the default values here, unless you have a specific value you need for your requirements.

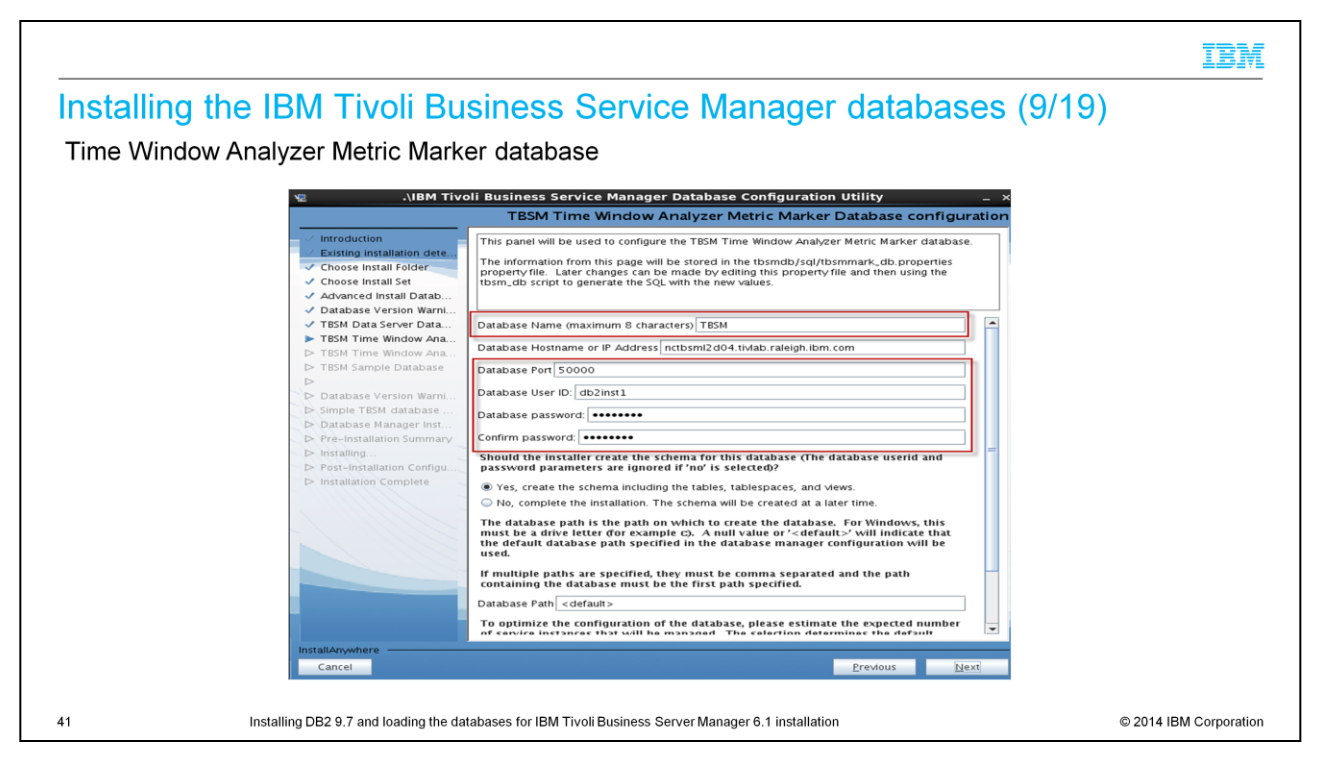

The defaults work here as well. Click **Next** to continue.

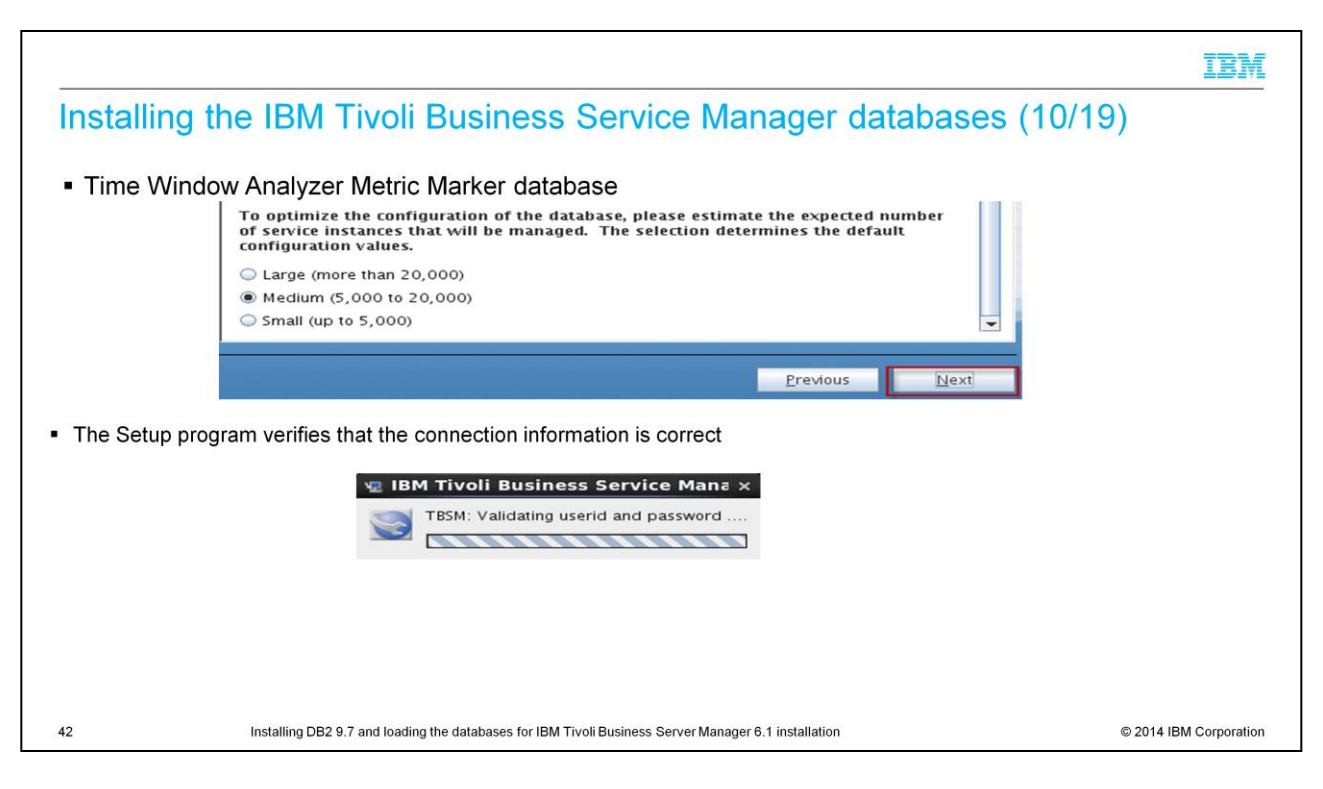

Select Medium or Large for the Time Window Metric Marker database, then click Next.

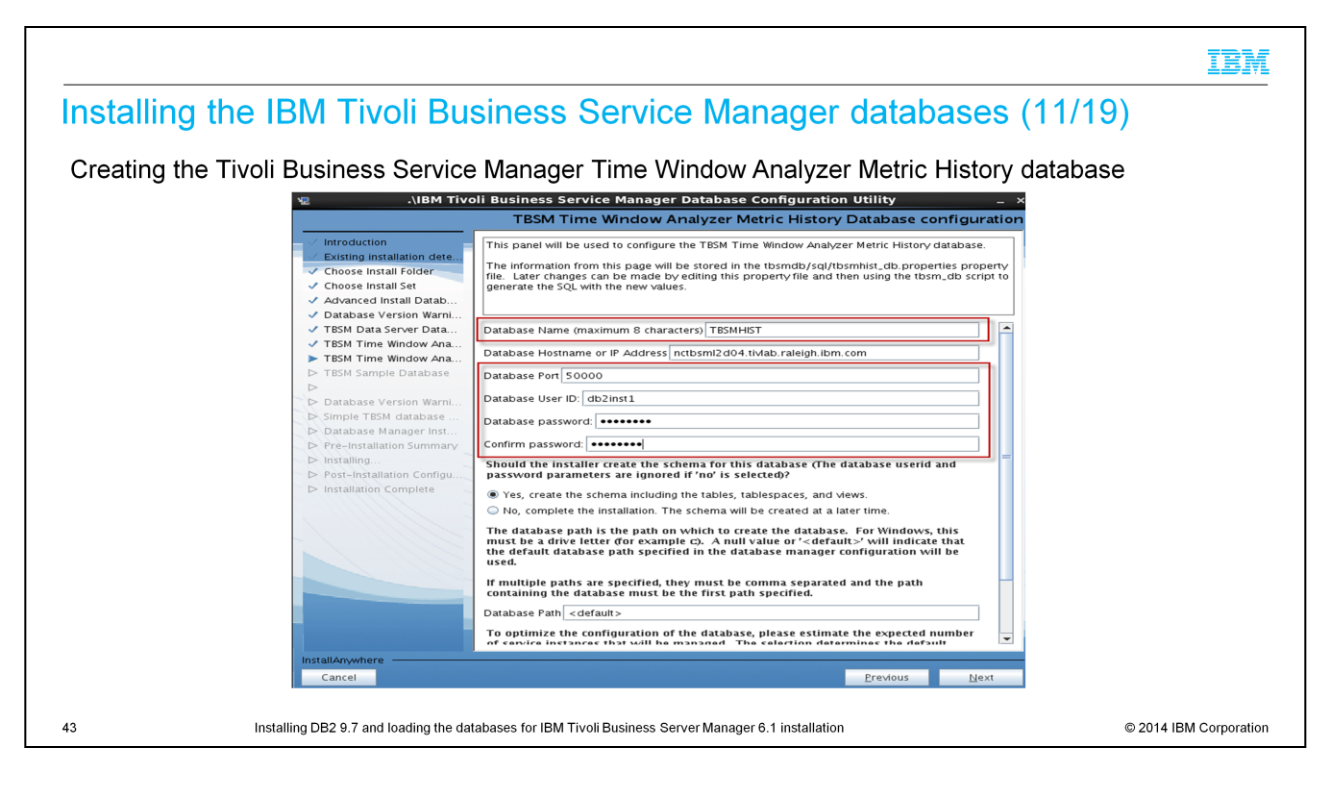

Create the Tivoli Business Service Manager Time Window Analyzer Metric History database.

The defaults work here also.

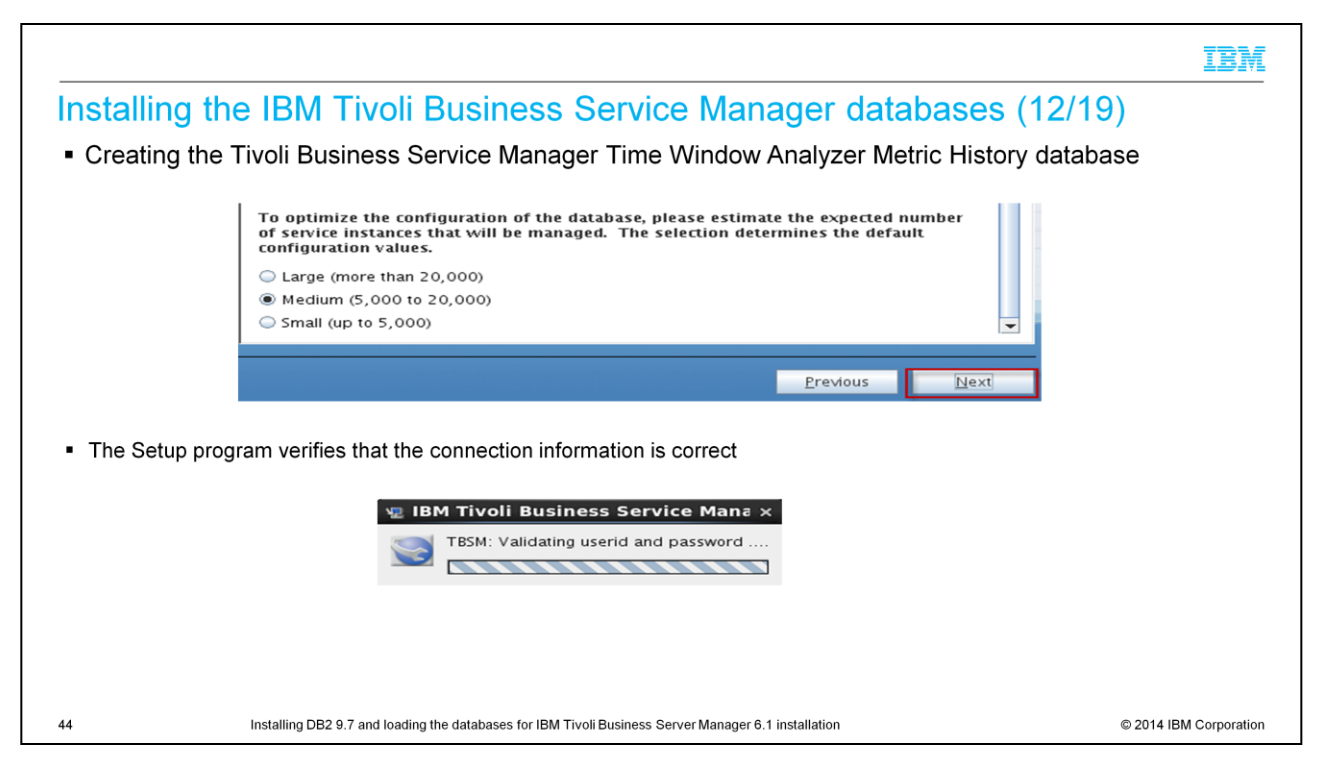

Select Medium or Large for the database. Go to the next step.

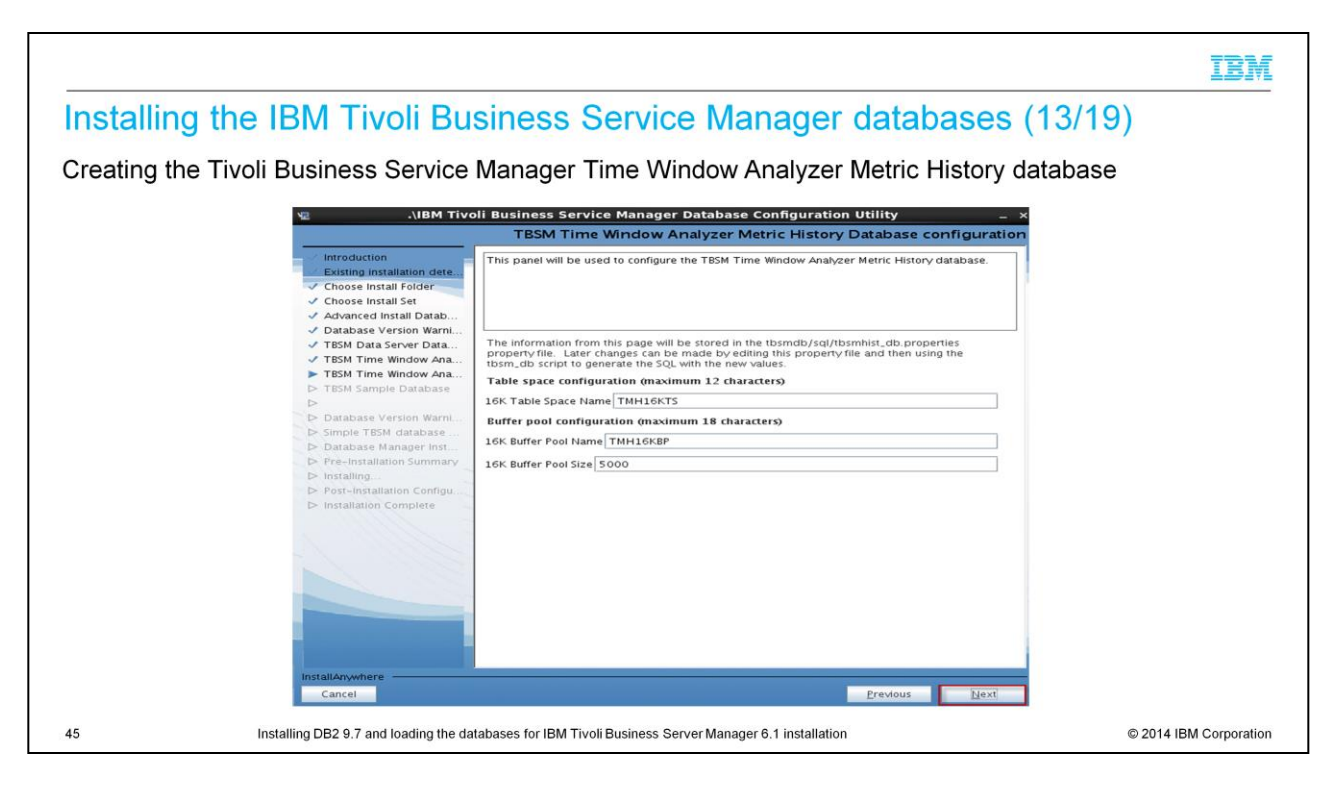

Create the table spaces for the Time Window Analyzer Metric History database.

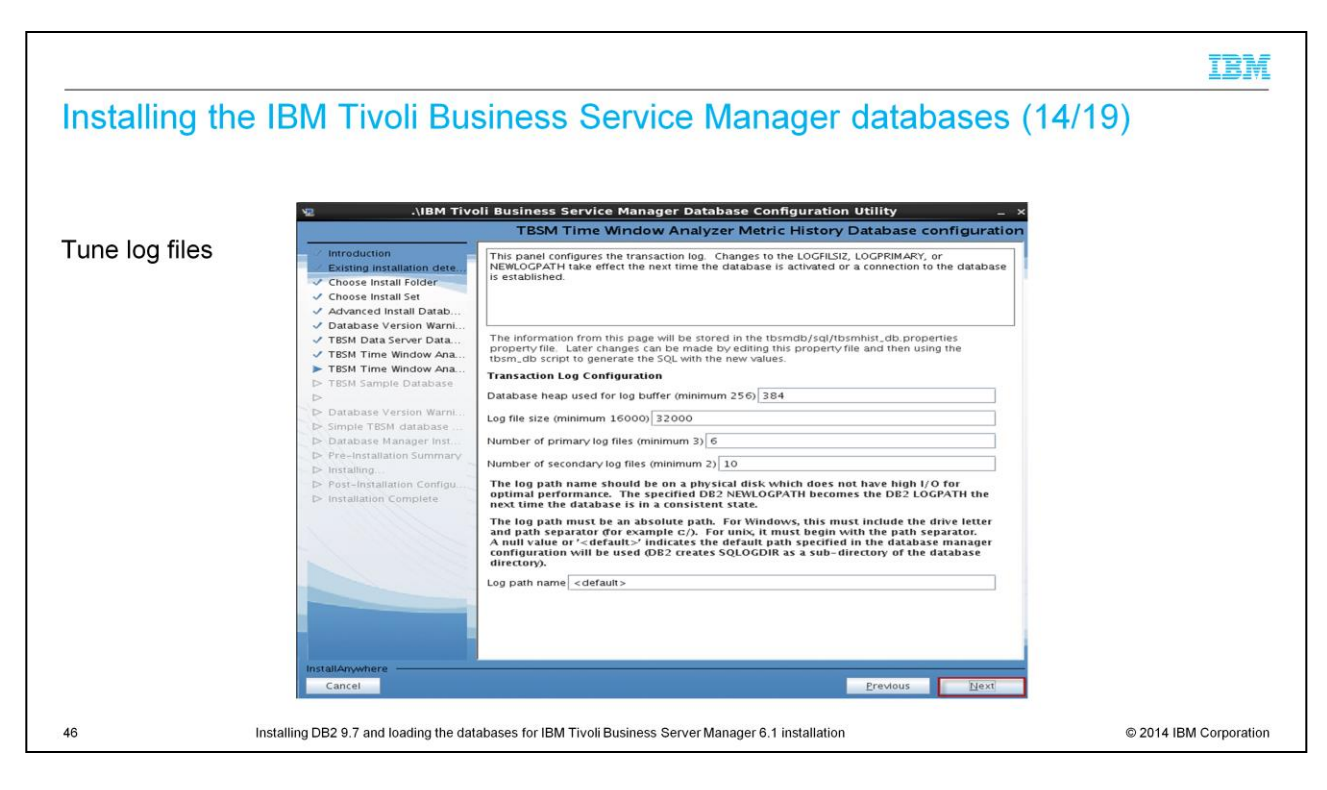

Tune the log files. Typically, you keep the default settings.

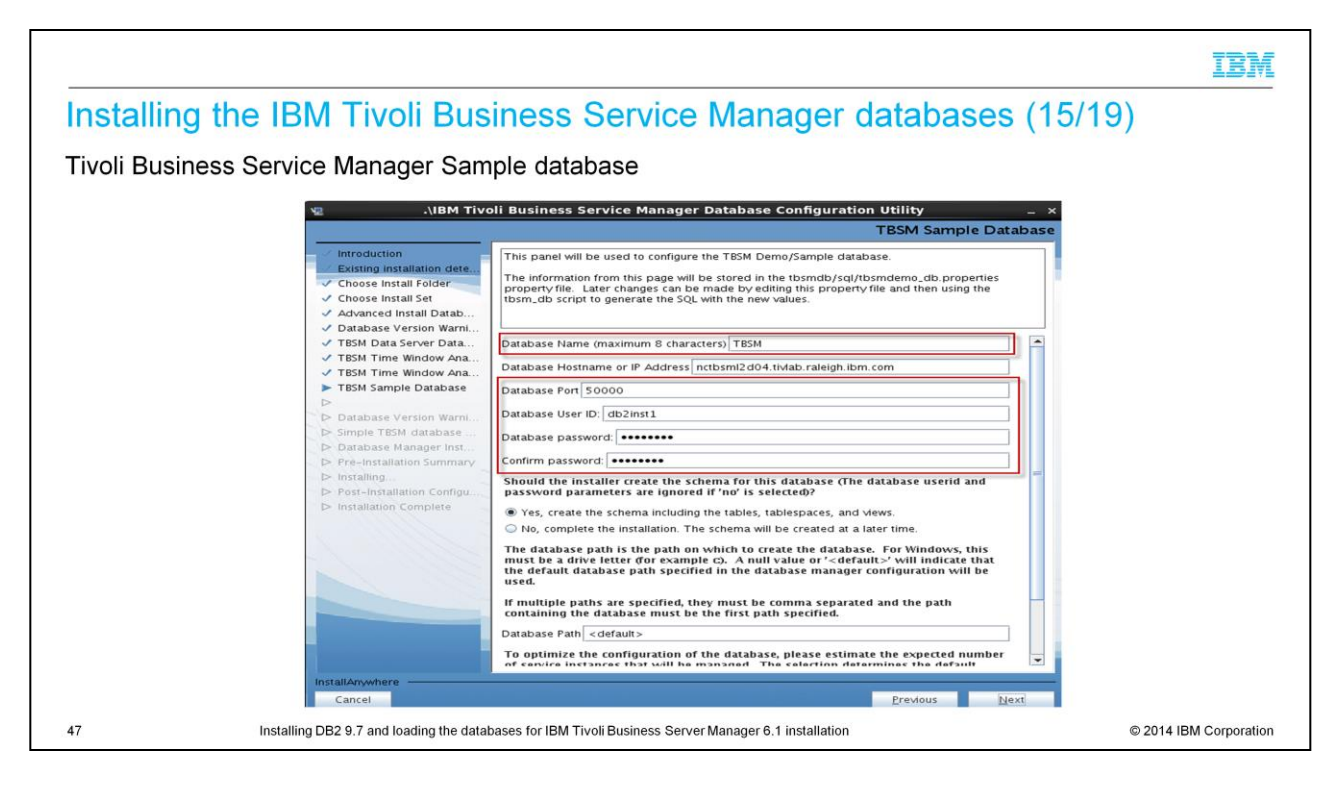

Create the Sample database. Keep the default settings.

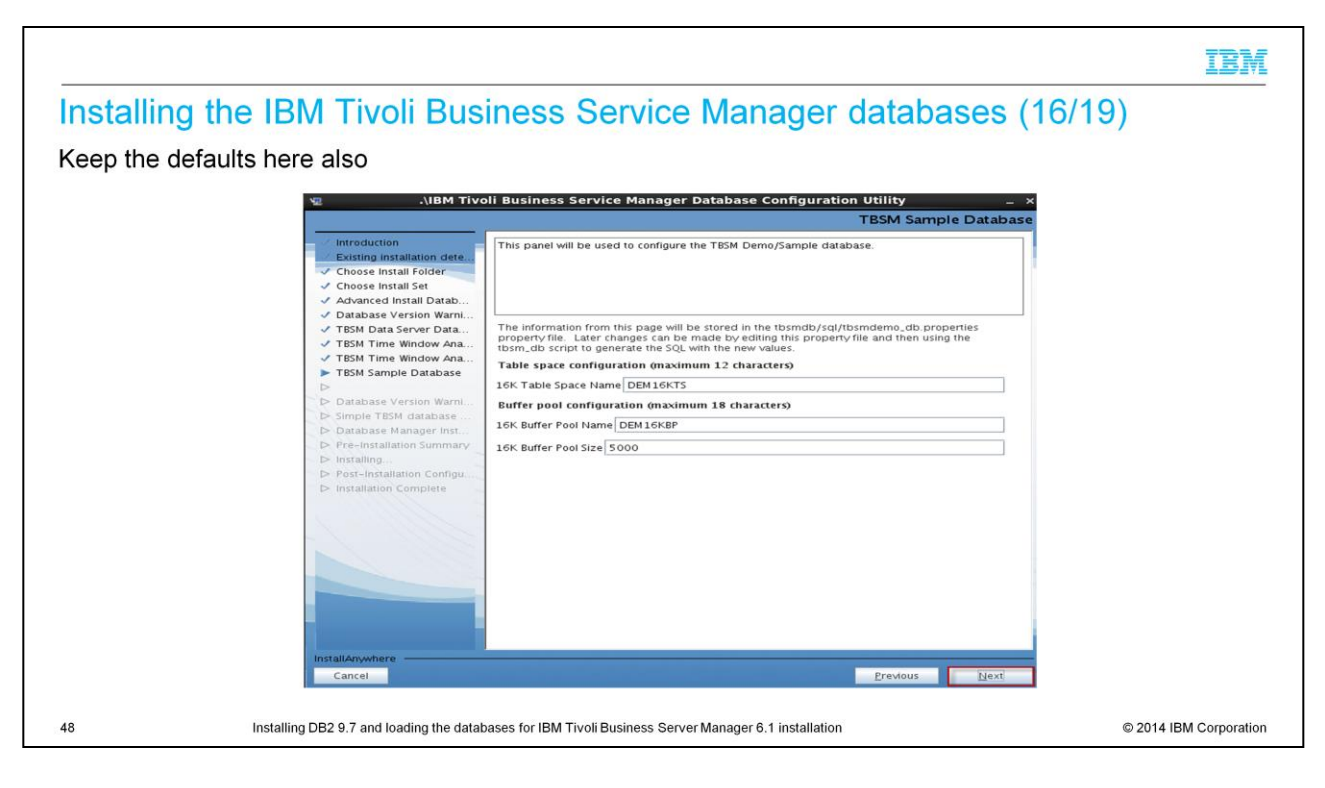

Again, select the defaults.

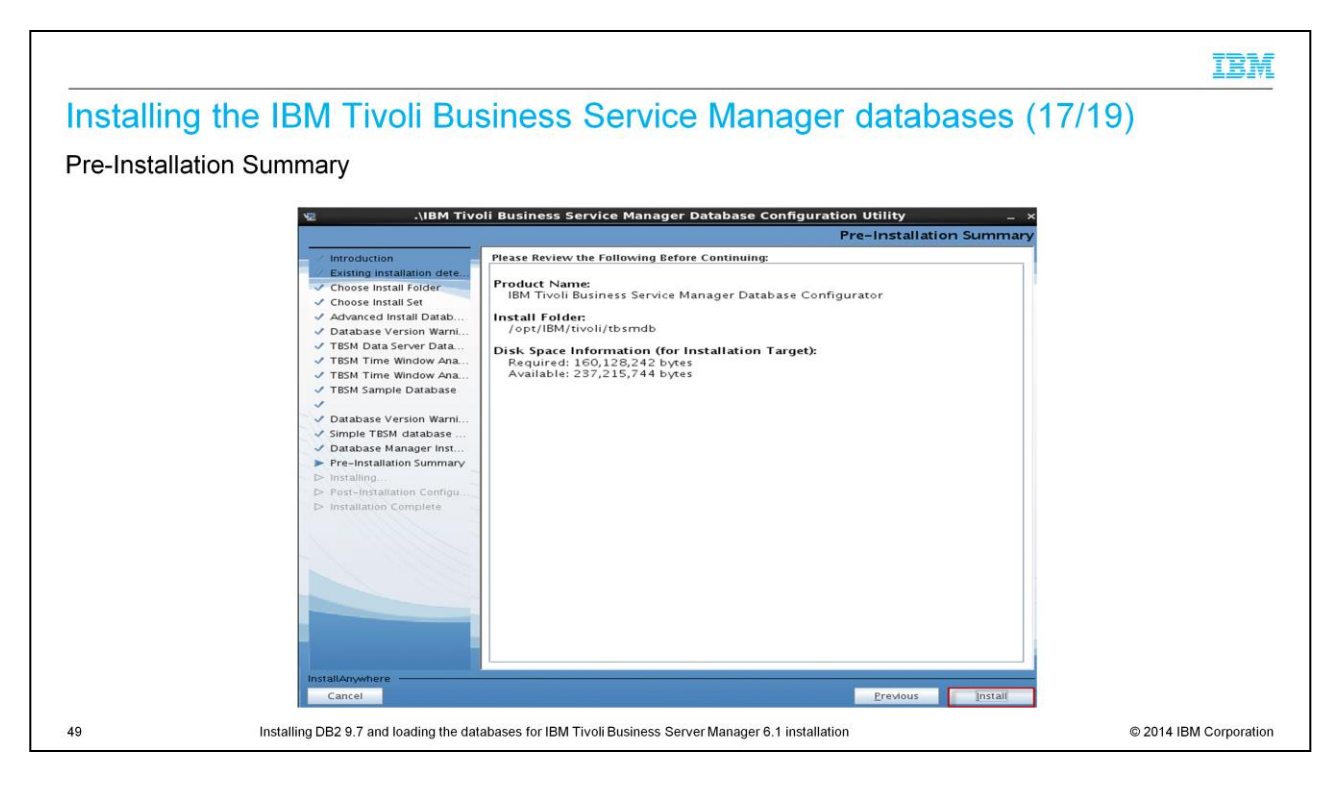

Review the settings, and click Install.

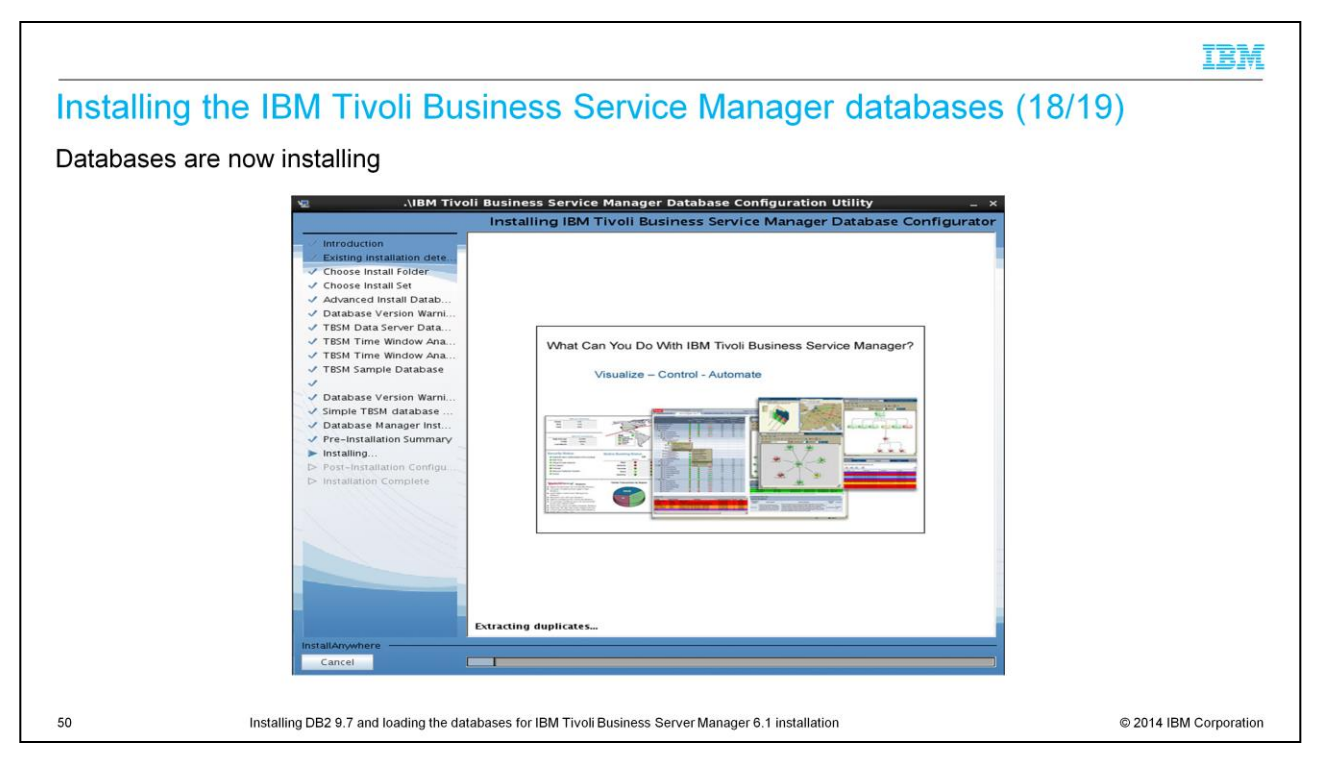

### Databases are now installing.

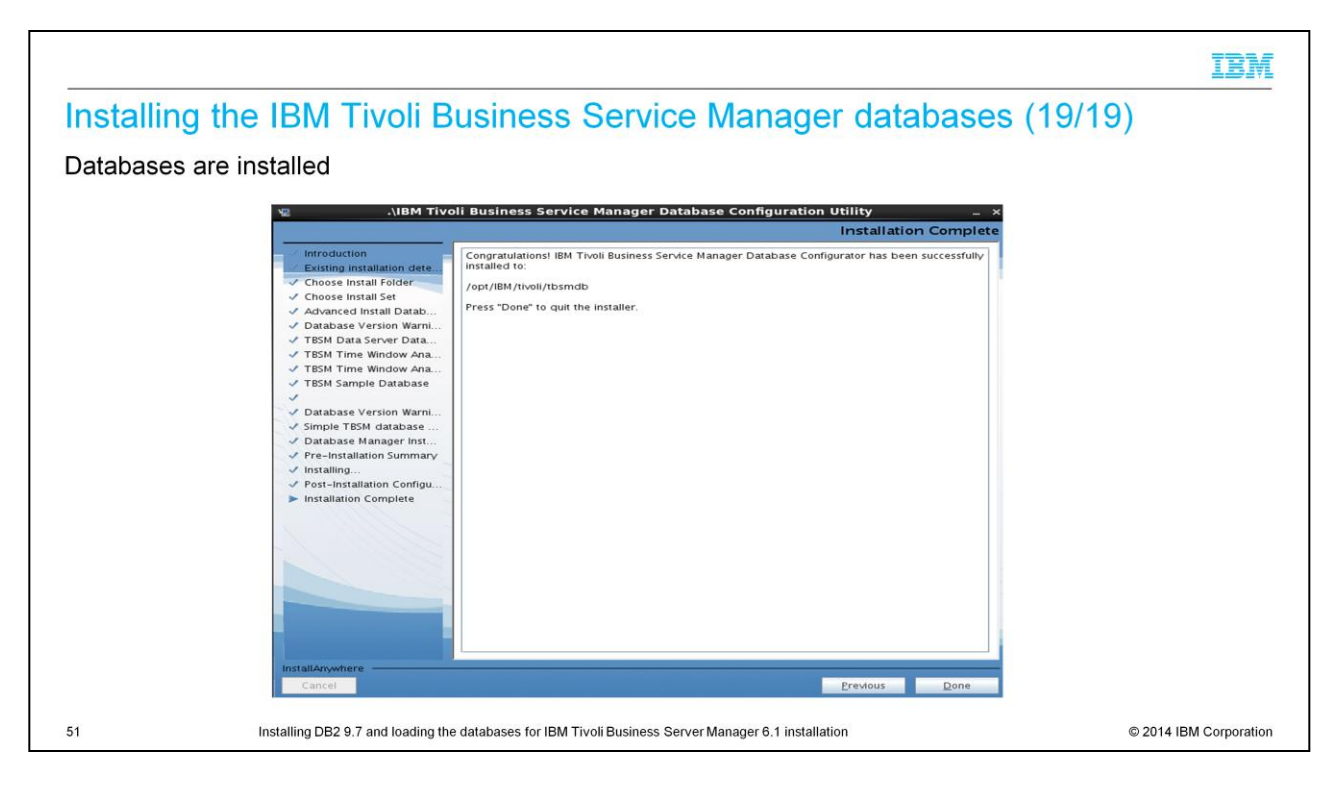

You have successfully installed the IBM Tivoli Business Service Manager 6.1 database.

| - |   | _  |
|---|---|----|
|   |   |    |
| - | - |    |
| - | - | 78 |

# Summary Now that you completed this module, you can perform these tasks: Describe the IBM Prerequisite Scanner Install DB2 Install IBM Tivoli Business Service Manager databases

Now that you completed this module, you can perform these tasks:

Describe the prerequisite scanner, install DB2, and install IBM Tivoli Business Service Manager databases.

# Trademarks, disclaimer, and copyright information

IBM, the IBM logo, ibm.com, DB2, and Tivoli are trademarks or registered trademarks of International Business Machines Corp., registered in many jurisdictions worldwide. Other product and service names might be trademarks of IBM or other companies. A current list of other IBM trademarks is available on the web at "Copyright and trademark information" at http://www.ibm.com/legal/copytrade.shtml

Linux is a registered trademark of Linus Torvalds in the United States, other countries, or both.

Windows, and the Windows logo are registered trademarks of Microsoft Corporation in the United States, other countries, or both.

UNIX is a registered trademark of The Open Group in the United States and other countries.

Other company, product, or service names may be trademarks or service marks of others.

THE INFORMATION CONTAINED IN THIS PRESENTATION IS PROVIDED FOR INFORMATIONAL PURPOSES ONLY. WHILE EFFORTS WERE MADE TO VERIFY THE COMPLETENESS AND ACCURACY OF THE INFORMATION CONTAINED IN THIS PRESENTATION. IT IS PROVIDED "AS IS" WITHOUT WARRANTY OF ANY KIND, EXPRESS OR IMPLIED. IN ADDITION, THIS INFORMATION IS BASED ON IBM'S CURRENT PRODUCT PLANS AND STRATEGY, WHICH ARE SUBJECT TO CHANCE BY IBM WITHOUT NOTICE. IBM SHALL NOT BE RESPONSIBLE FOR ANY DAMAGES ARISING OUT OF THE USE OF, OR OTHERWISE RELATED TO, THIS PRESENTATION OR ANY OTHER DOCUMENTATION. NOTHING CONTAINED IN THIS PRESENTATION IS INTENDED TO, NOR SHALL HAVE THE EFFECT OF, CREATING ANY WARRANTIES OR REPRESENTATIONS FROM IBM (OR ITS SUPPLIERS OR LICENSORS), OR ALTERING THE TERMS AND CONDITIONS OF ANY AGREEMENT OR LICENSE GOVERNING THE USE OF IBM PRODUCTS OR SOFTWARE.

© Copyright International Business Machines Corporation 2014. All rights reserved.

53

Installing DB2 9.7 and loading the databases for IBM Tivoli Business Server Manager 6.1 installation

© 2014 IBM Corporation

IBM